Manual de usuario

# h3+/hw+ Pantalla

HTD210H

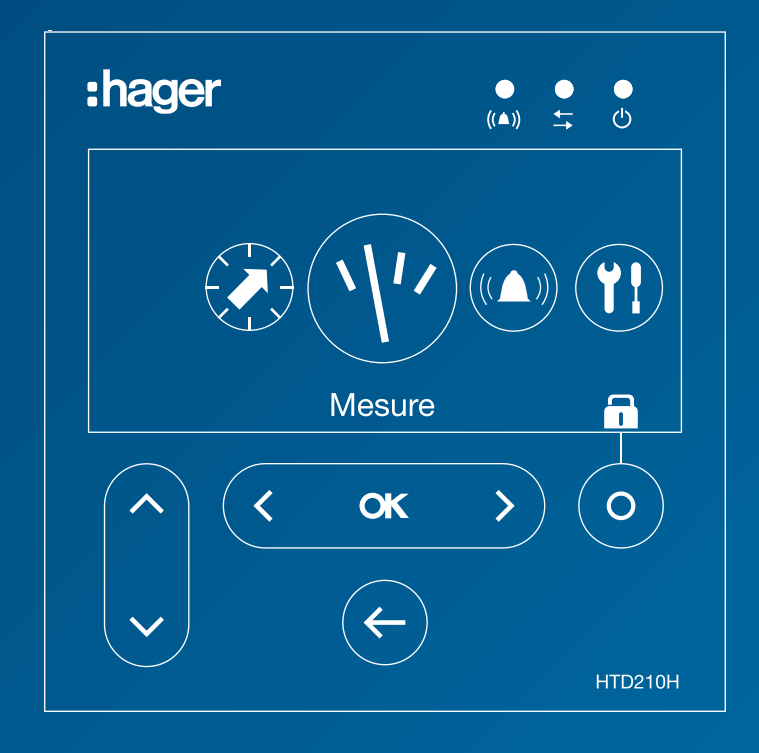

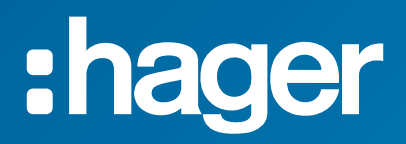

# Contenidos

| Símbolos de seguridad |                                                                        | 5                                                        |    |
|-----------------------|------------------------------------------------------------------------|----------------------------------------------------------|----|
| Inc                   | Indicaciones de seguridad<br>Información sobre eliminación y reciclado |                                                          |    |
| Inf                   |                                                                        |                                                          |    |
| 1                     | Ace                                                                    | rca de este manual                                       | 9  |
| 2                     | Pan                                                                    | talla HTD210H                                            | 11 |
|                       | 2.1                                                                    | Descripción general de los componentes                   | 12 |
|                       | 2.2                                                                    | Menú funciones                                           | 15 |
|                       | 2.3                                                                    | Especificaciones técnicas                                | 18 |
|                       | 2.4                                                                    | Dimensiones y recortes                                   | 19 |
|                       | 2.5                                                                    | Cables y accesorios                                      | 20 |
| 3                     | Con                                                                    | exión y alimentación                                     | 23 |
|                       | 3.1                                                                    | Conexión a un interruptor automático h3+ Energy          | 24 |
|                       | 3.2                                                                    | Conexión a un interruptor automático h3+ sentinel Energy | 28 |
|                       | 3.3                                                                    | Primera puesta en servicio                               | 29 |
| 4                     | Мос                                                                    | 31                                                       |    |
|                       | 4.1                                                                    | Navegación                                               | 31 |
|                       | 4.2                                                                    | Pantalla de inicio                                       | 33 |
|                       | 4.3                                                                    | Modo Live                                                | 34 |
|                       | 4.4                                                                    | Menú principal                                           | 37 |
|                       | 4.5                                                                    | Modo bloqueado/desbloqueado                              | 39 |
|                       | 4.6                                                                    | Avisos de alarma                                         | 41 |
| 5                     | Men                                                                    | uú Protección                                            | 45 |
|                       | 5.1                                                                    | Submenús                                                 | 45 |
|                       | 5.2                                                                    | Navegación y modificación de ajustes                     | 47 |
|                       | 5.3                                                                    | Contenido de los submenús                                | 48 |
| 6                     | Men                                                                    | uú Medida                                                | 51 |
|                       | 6.1                                                                    | Submenús                                                 | 51 |
|                       | 6.2                                                                    | Navegación por el menú Medida                            | 53 |
|                       | 6.3                                                                    | Configurar favoritos y vistas                            | 54 |
|                       | 6.4                                                                    | Parámetros de Medida                                     | 56 |
| 7                     | Men                                                                    | uú Alarmas                                               | 61 |
|                       | 7.1                                                                    | Submenús                                                 | 61 |
|                       | 7.2                                                                    | Navegación y configuración                               | 63 |
|                       | 7.3                                                                    | Contenido de los submenús                                | 69 |
|                       |                                                                        |                                                          |    |

| 8  | Menú | Configuración                                                                             | 71 |
|----|------|-------------------------------------------------------------------------------------------|----|
|    | 8.1  | Submenús                                                                                  | 71 |
|    | 8.2  | Navegación y configuración                                                                | 73 |
|    | 8.3  | Contenido de los submenús                                                                 | 74 |
| 9  | Menú | Información                                                                               | 77 |
|    | 9.1  | Submenús                                                                                  | 77 |
|    | 9.2  | Navegación en el submenú de información del interruptor automático                        | 78 |
|    | 9.3  | Navegación en el registro de eventos de alarma y en el registro de eventos de dispa<br>79 | ro |
|    | 9.4  | Contenido de los submenús                                                                 | 80 |
| 10 | Sopo | rte                                                                                       | 83 |
| 11 | Apén | dice                                                                                      | 85 |

# Símbolos de seguridad

Esta documentación contiene instrucciones de seguridad que debe respetar para su seguridad personal o para evitar daños materiales.

Las instrucciones de seguridad referidas a su personal se indican en la documentación mediante un símbolo de alerta de seguridad. Las instrucciones de seguridad referidas a daños materiales se indican mediante la mención **NOTA**.

Los símbolos de advertencia de seguridad y las indicaciones a continuación se clasifican según el nivel de riesgo.

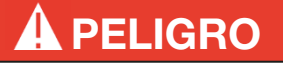

PELIGRO indica una situación peligrosa inminente que, si no se evita, provoca la muerte o lesiones graves.

**AVISO** 

AVISO indica una situación peligrosa inminente que, si no se evita, provoca la muerte o lesiones graves.

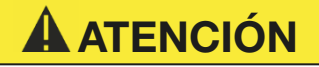

ATENCIÓN indica una situación potencialmente peligrosa que, si no se evita, puede provocar lesiones leves o moderadas.

# Riesgo de daños a la propiedad

Este manual de usuario contiene instrucciones que se deben respetar para evitar daños materiales:

# **ATENCIÓN**

ATENCIÓN indica un mensaje de daños materiales.

ATENCIÓN también indica notas importantes para el usuario e información especialmente útil sobre el producto a la que deberá prestarse especial atención para que las actividades posteriores se realicen de forma eficaz y segura.

# Indicaciones de seguridad

### Personal cualificado

El producto o sistema descrito en esta documentación debe ser instalado, manejado y mantenido solamente por personal cualificado.

Hager no asume responsabilidad alguna por las consecuencias derivadas del uso de este equipo por personal no cualificado.

Personal cualificado son aquellas personas que tienen las competencias y los conocimientos necesarios para la construcción, manejo e instalación de equipos eléctricos, y además una formación que les permita identificar y evitar los riesgos sufridos.

### Uso adecuado de productos Hager

Los productos Hager solo han sido diseñados para un uso en las aplicaciones descritas en los catálogos y en la correspondiente documentación técnica. Si se utilizan productos y componentes de otros fabricantes, estos deben ser recomendados o aprobados por Hager. Para que los productos funcionen de forma segura y sin problemas es necesario que el transporte, el almacenamiento, la instalación, el montaje, la puesta en marcha, el funcionamiento y el mantenimiento sean correctos. Deben respetarse las condiciones ambientales permitidas. Debe respetarse la información incluida en la correspondiente documentación.

### Exención de responsabilidad

El contenido de esta documentación ha sido revisado para garantizar su coherencia con el hardware y el software descritos. Dado que no puede excluirse totalmente la varianza, Hager no puede garantizar una coherencia total. No obstante, la información de esta publicación se revisa periódicamente y las correcciones necesarias se incluyen en ediciones posteriores.

# Información sobre eliminación y reciclado

EL desmontaje y reciclado de la pantalla HTD210H debe realizarse de acuerdo con la normativa vigente en el país en cuestión. Dado que contiene componentes electrónicos, el panel de visualización debe procesarse por separado de los residuos domésticos.

De acuerdo con las leyes y normativas locales, su producto de pantalla debe desecharse por separado de los residuos domésticos. Cuando este producto llegue al final de su vida útil, llévelo a un punto de recogida designado por las autoridades locales. La recogida selectiva y el reciclado de su producto y/o su batería en el momento de desecharlos ayudará a conservar los recursos naturales y garantizará que se reciclen de forma que se proteja la salud humana y el medio ambiente.

# 1 Acerca de este manual

# Propósito del documento

Este documento proporciona información sobre la configuración y el funcionamiento de la pantalla HTD210H.

# Ámbito de validez

Este documento describe la pantalla HTD210H para los interruptores automáticos de caja moldeada h3 + Energy e interruptores automáticos de corte al aire hw+ equipados con el relé electrónico sentinel Energy.

### Instrucciones de procedimiento

Unas instrucciones de procedimiento con un orden definido se muestran en tablas siguientes:

| Tecla        | Paso/acción                                                                                      | Pantalla             |
|--------------|--------------------------------------------------------------------------------------------------|----------------------|
| Tecla táctil | <ol> <li>Instrucción de procedimiento paso 1</li> <li>Resultado de la primera acción</li> </ol>  | Vista de la pantalla |
| Tecla táctil | <ul><li>2 Instrucción de procedimiento paso 2</li><li>- Resultado de la segunda acción</li></ul> | Vista de la pantalla |
| Tecla táctil | <ul><li>3 Instrucción de procedimiento paso 3</li><li>- Resultado de la tercera acción</li></ul> | Vista de la pantalla |

# Recomendación

La pantalla HTD210H sólo se puede conectar a:

- Interruptores automáticos h3+ de caja moldeada
- Interruptores automáticos de corte al aire hw+ con unidad de disparo electrónico sentinel Energy

# Nota de aplicabilidad

Este manual está destinado a las siguientes personas:

- Cuadristas e instaladores eléctricos
- Ingenieros e integradores de sistemas
- Personal de servicio y mantenimiento

### **Revisiones**

| Revisión no. | Fecha   |  |  |
|--------------|---------|--|--|
| b            | 03/2025 |  |  |

# **Documentos relacionados**

| Título del documento                                                               | Referencia |
|------------------------------------------------------------------------------------|------------|
| Instrucciones de instalación de la pantalla HTD210H                                | 6LE002194A |
| Interruptores automáticos h3+ de caja moldeada hasta 630 A<br>Catálogo técnico     | 6LE005047A |
| Manual del sistema de comunicación h3+                                             | 6LE002998A |
| Catálogo técnico para interruptores automáticos de corte al aire HW1/<br>HW2/HW4   | 6LE090017A |
| Manual de instalación para interruptores automáticos de corte al aire<br>HW1       | 6LE007893A |
| Manual de instalación para interruptores automáticos de corte al aire<br>HW2 / HW4 | 6LE090021A |
| Manual de usuario para interruptores automáticos de corte al aire<br>HW1           | 6LE007331A |
| Guía de mantenimiento para el usuario HW1                                          | 6LE090020A |
| Manual de usuario de las unidades de disparo electrónico sentinel<br>Energy hw+    | 6LE090019A |

### Contacto

| Dirección | Hager Electro SAS      |
|-----------|------------------------|
|           | 132 Boulevard d'Europe |
|           | 67215 Obernai          |
|           | Francia                |
| Teléfono  | + 33 (0)3 88 49 50 50  |
| Sitio web | www.hager.com/es       |

# 2 Pantalla HTD210H

La pantalla HTD210H es un accesorio de la gama de interruptores automáticos de caja moldeada h3 + energy e interruptores automáticos de corte al aire hw+ equipados con el relé electrónico sentinel energy. Permite visualizar las informaciones y los valores medidos del interruptor automático y configurar los parámetros del relé de disparo.

La pantalla HTD210H permite principalmente visualizar las mediciones, definir los ajustes de protección y gestionar las alarmas.

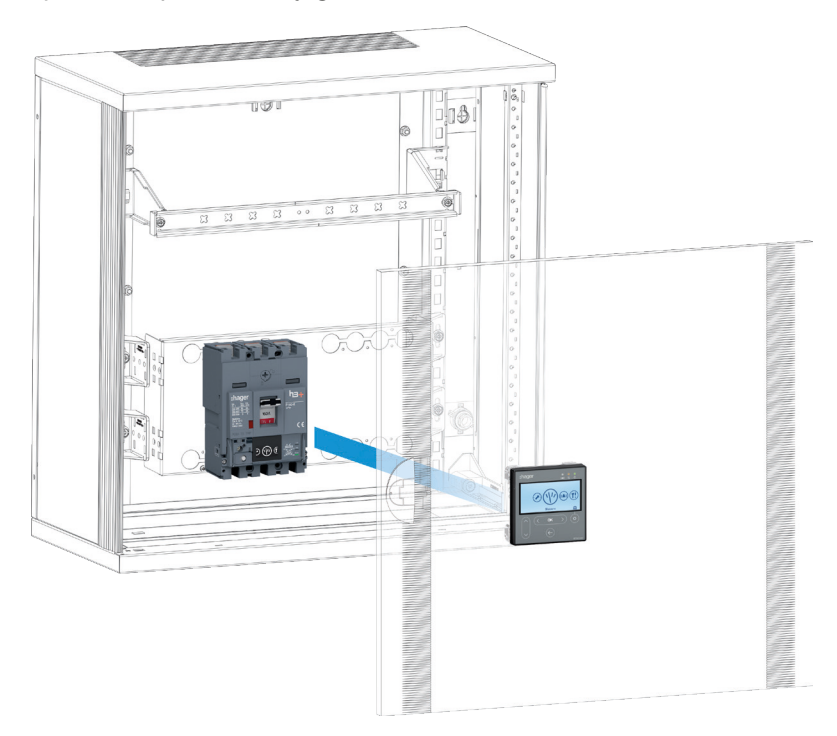

La pantalla HTD210H se monta generalmente en la puerta de un armario de control o en el panel donde está instalado el interruptor automático conectado.

### Para su uso con el interruptor de energía h3+

Varios adaptadores, cada uno con una longitud de cable determinada, permiten montar la pantalla HTD210H al alcance del observador.

En comparación con la pantalla integrada del interruptor automático Energy h3+, la pantalla HTD210H cuenta con funcionalidades avanzadas.

Puede visualizar la mayoría de las mediciones realizadas, además de las 20 mediciones posibles en la pantalla integrada del interruptor automático h3+ Energy.

La pantalla HTD210H también permite gestionar las alarmas y visualizar los eventos de registro (disparos y alarmas), lo que no es posible con la pantalla integrada del interruptor automático h3+ Energy.

### Se utiliza con el interruptor automático hw+ sentinel Energy

La pantalla HTD210H puede conectarse al interruptor automático hw+ sentinel Energy utilizando el adaptador HWY210H.

La pantalla muestra la mayor parte de las informaciones proporcionadas por la unidad de disparo electrónico sentinel Energy.

Permite ajustar los principales parámetros de protección, alarmas y mediciones, con la excepción del perfil de protección B, las protecciones avanzadas y otros parámetros avanzados (consulte la tabla de la página 16 para obtener información detallada sobre las excepciones).

La pantalla no se puede utilizar para tomar el control de la unidad de disparo o para realizar disparos de prueba u órdenes de apertura/cierre.

# 2.1 Descripción general de los componentes

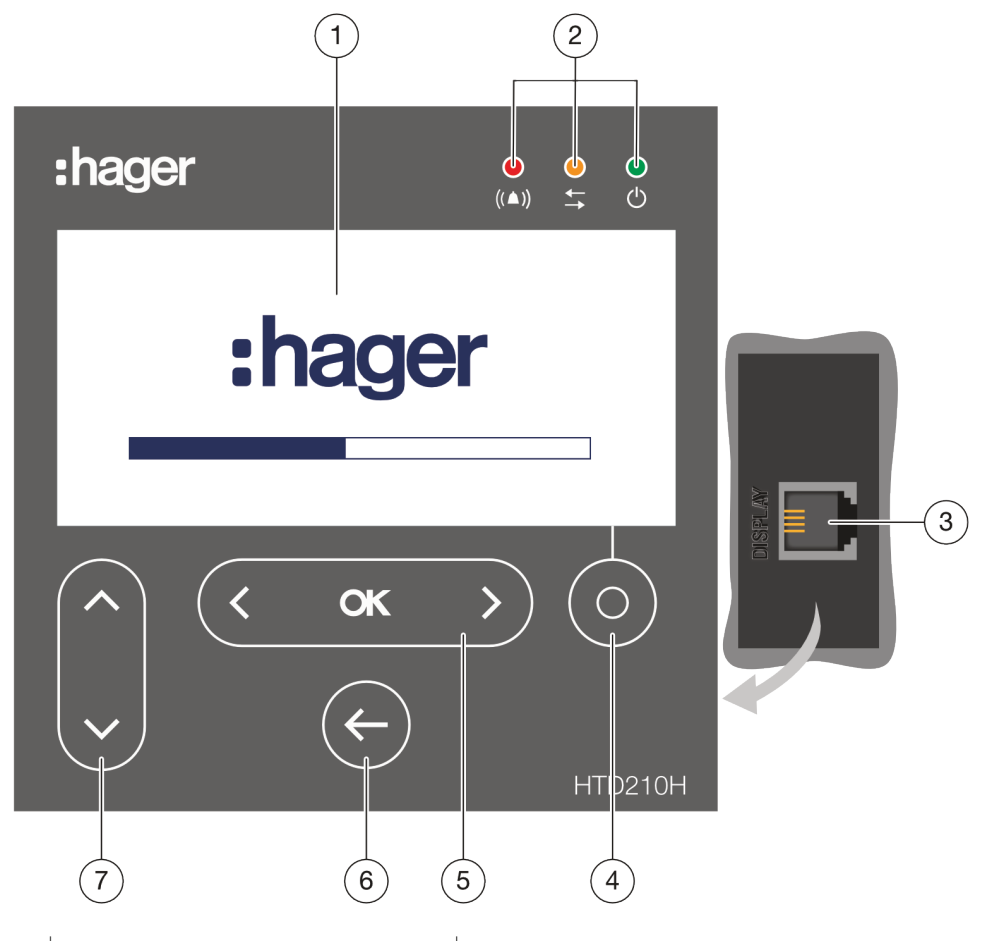

|   | Sección de la pantalla           | Descripción                                                                                                    |
|---|----------------------------------|----------------------------------------------------------------------------------------------------|
| 1 | Pantalla                         | Indicación LCD                                                                                                    |
| 2 | LED                              | Alarma - Comunicación - Funcionamiento                                                                                                    |
| 3 | Conector RJ9                     | Se utiliza para conectar el cable entre el interruptor<br>automático energy h3+ o el interruptor automático<br>de corte al aire hw+ energy y la pantalla. |
| 4 | Botón <b>contextual</b>          | La funcionalidad de este botón depende del menú visualizado.                                                                                              |
| 5 | botones izquierda / OK / derecha | Navegación izquierda y derecha entre menús.<br><b>OK</b> : Para confirmar la entrada.                                                                     |
| 6 | Botón <b>Atràs</b>               | Volver al menú precedente o salir del menú actual.<br>Manteniendo pulsada la tecla, la pantalla cambia al<br>modo Live.                                   |
| 7 | Tecla <b>arriba / abajo</b>      | Navegación arriba y abajo entre menús y submenús.                                                                                                    |

# Navegación

La navegación por los menús se realiza mediante las teclas táctiles de la parte frontal del equipo.

### NOTA

No presione los botones, sólo toque ligeramente la superficie.

# Pantalla

La pantalla ofrece distintas vistas, según las funciones correspondientes:

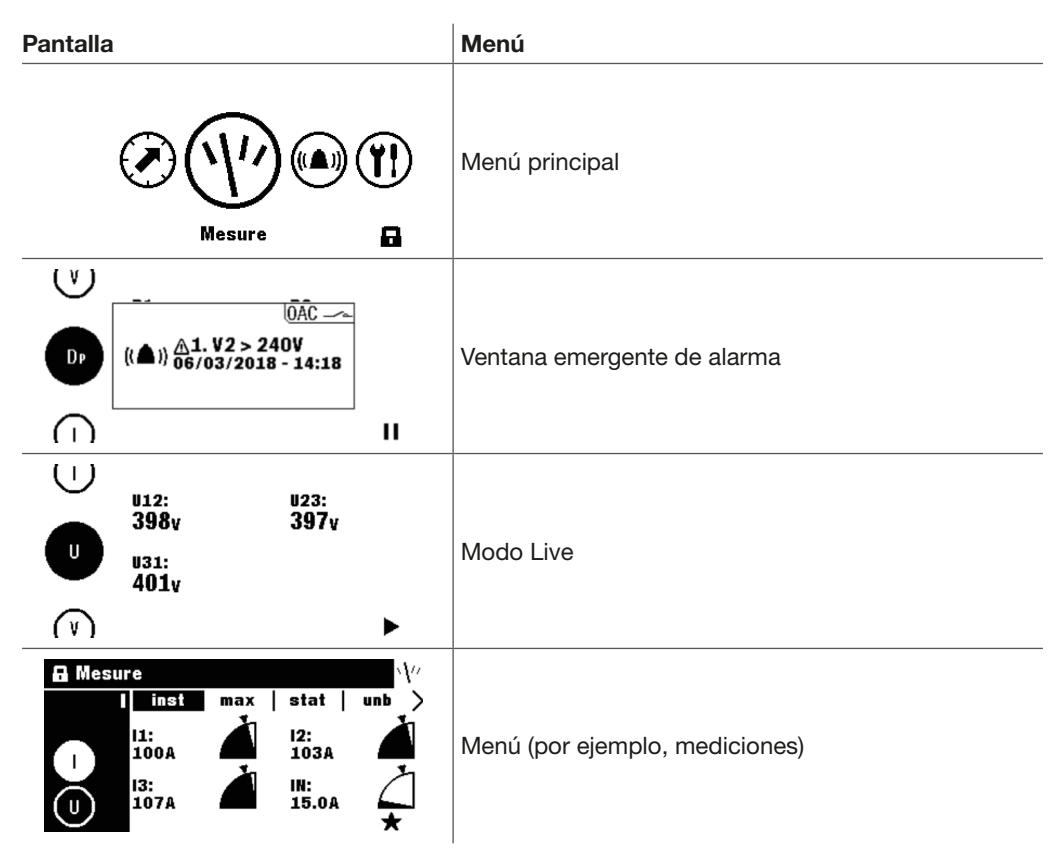

# Función de espera

Por defecto, la retroiluminación de la pantalla está siempre encendida. Puede desactivarse en el menú Configuración. Si la función de espera está activada, la retroiluminación se enciende después de tocar cualquier botón. Si aparece una alarma de alta prioridad durante el modo de espera, la pantalla se enciende y aparece una ventana emergente de alarma.

# LED

| LED    | Descripción                                 | Comportamiento        |  |
|--------|---------------------------------------------|-----------------------|--|
| ((▲))  | Alarma con prioridad media y alta.          | rojo intermitente     |  |
| 1      | Comunicación con el interruptor automático. | Amarillo intermitente |  |
| ●<br>少 | El equipo recibe alimentación y está listo. | Verde                 |  |

# **Puertos externos**

| Puertos externos | Descripción                                                                                                    |  |  |
|------------------|----------------------------------------------------------------------------------------------------|--|--|
| Pantalla         | Conexión de comunicación con el interruptor automático y la fuente de alimentación de la pantalla (conector RJ9). |  |  |

# 2.2 Menú funciones

Resumen de las funciones de menú disponibles en la pantalla de panel HTD210H.

| Pantalla                                                                                                    | Menú           | Funciones                                                                                                    |  |  |
|----------------------------------------------------------------------------------------------------|----------------|----------------------------------------------------------------------------------------------------|--|--|
| V         S1:         S2:           67.5kva         71.1kva           S3:         Stot:           76.1kva         215kva                                                                                                    | Modo Live      | Vista estándar de la pantalla<br>- Visualización de las mediciones<br>seleccionadas (favoritos).                                                                                                    |  |  |
|                                                                                                    | Menú principal | - Acceder a los menús.                                                                                                    |  |  |
| A Mesure       V         P       Q       S         Pmax >         Q1:       Q2:       130kvar       Q3:       Q4ot:         Q3:       Q4ot:       130kvar       134kvar         +       +       +                                                                                                    | Medida         | <ul> <li>Visualización de todas las<br/>mediciones.</li> <li>Ajuste de la visualización de las<br/>mediciones.</li> </ul>                                                                                                    |  |  |
| ■ Protection                                                                                                    | Protección     | <ul> <li>Gestión de los ajustes de<br/>protección.</li> </ul>                                                                                                    |  |  |
| Alarmes       (*A)         + Ajouter alarme 1       (A)         (A)       (A)         (Custom)       (A)         (PreTrip)       (A)         (A)       (A)         (A)       (A) | Alarmas        | <ul> <li>Gestión de alarmas<br/>(personalizadas, opcionales,<br/>prealarma, disparo, OAC).</li> </ul>                                                                                                    |  |  |
| Configuration<br>Y!<br>Luminosité: 60%<br>Contraste: 50%<br>Mode veille: Off<br>Langue: Français                                                                                                    | Configuración  | <ul> <li>Configuración de la pantalla</li> <li>Configuración de la fecha y hora</li> <li>Modificación de la contraseña</li> <li>Parámetros de Medida</li> <li>Reset de los valores de Medida<br/>mín./máx.</li> <li>Borrado de eventos de disparo y<br/>eventos de alarma</li> </ul> |  |  |
| i       Information       i         Gamme: h3+ P160       In: 160A         In: 160A       Nombre de pole: 3         Description 1: Custom Field 1       Description 2: Custom Field 2         S       Date production: 42/12                                                                                                    | Información    | <ul> <li>Visualización de eventos de<br/>disparo y eventos de alarma</li> <li>Visualización de la información<br/>técnica del interruptor<br/>automático y de la pantalla<br/>HTD210H.</li> </ul>                                                                                    |  |  |

La siguiente tabla describe las funciones disponibles según el tipo de interruptor automático conectado, h3+ Energy o hw+ sentinel Energy.

|                                                                                                    | h3+ Energy                |                             | hw+ sentinel Energy       |                             |
|----------------------------------------------------------------------------------------------------|---------------------------|-----------------------------|---------------------------|-----------------------------|
| Función                                                                                                    | Acceso<br>de lec-<br>tura | Acceso<br>de escri-<br>tura | Acceso<br>de lec-<br>tura | Acceso<br>de escri-<br>tura |
| Modo en directo                                                                                                    |                           | -                           |                           | _                           |
| Mediciones de corrientes, tensiones, potencias,<br>demandas de potencia, factores de potencia,<br>índices de distorsión armónica (THD), energías,<br>frecuencias, cuadrante y secuencia de fases. |                           | -                           |                           | -                           |
| Mediciones de contadores de energía tarifarios                                                                                                    | -                         | -                           |                           | -                           |
| Ajuste de protección L, S, I, G, N                                                                                                    |                           |                             |                           |                             |
| Ajuste perfil B de protección                                                                                                    | -                         | -                           | -                         | -                           |
| Ajuste avanzado de la protección (submenús UV, OV, UF, OF, RP, Unb C, Unb V)                                                                                                    | -                         | -                           |                           | -                           |
| Ajuste de alarma PTA 1                                                                                                    |                           |                             |                           |                             |
| Ajuste de alarma PTA 2                                                                                                    | -                         | -                           |                           |                             |
| Configuración Alarmas opcionales                                                                                                    |                           |                             |                           |                             |
| Ajuste de la alarma de huecos y picos                                                                                                    | -                         | -                           | -                         | -                           |
| Configuración de módulos de comunicación                                                                                                    | -                         | -                           | -                         | -                           |
| Ajustes de la red eléctrica                                                                                                    |                           |                             |                           |                             |
| Ajuste de mediciones                                                                                                    |                           | -                           |                           |                             |
| Ajuste de alarmas de salida OAC                                                                                                    |                           |                             | -                         | -                           |
| Ajustes de entrada digital DI                                                                                                    | -                         | -                           | -                         | -                           |
| Ajuste de fecha y hora                                                                                                    |                           |                             |                           |                             |
| Ajuste Bluetooth                                                                                                    | -                         | -                           | -                         | -                           |
| Reinicializar los contadores de medida mín./<br>máx.                                                                                                    | -                         |                             | -                         |                             |
| Borrar el histórico de alarmas                                                                                                    | -                         |                             | -                         |                             |
| Borrar la sección histórico de disparos                                                                                                    | -                         |                             | -                         |                             |
| Borrar otras secciones del histórico                                                                                                    | -                         | -                           | -                         | -                           |
| Información básica sobre el interruptor<br>automático (nombre de la gama, entrada,<br>número de polos, código del producto, etc.)                                                                 |                           | -                           |                           | -                           |
| Información de estado sobre el interruptor<br>automático (estado On/Off, estado del contacto<br>FS, etc.)                                                                                         |                           | -                           |                           | -                           |
| Registro de eventos de disparos                                                                                                    |                           | -                           |                           | -                           |
| Registro de alarmas opcionales                                                                                                    |                           | -                           |                           | -                           |
| Otros eventos del histórico (errores, diagnósticos, etc.)                                                                                                    | -                         | -                           | -                         | -                           |
| Número de serie de la pantalla                                                                                                    |                           | -                           |                           |                             |
| Prueba de disparo electromecánico                                                                                                    | -                         | -                           | -                         | -                           |
| Orden para cambiar entre el perfil de protección<br>A y B                                                                                                    | -                         | -                           | -                         | -                           |
| Orden de inhibición de protecciones avanzadas                                                                                                    | -                         | -                           | -                         | -                           |
| Gestión de la visualización de la prioridad de las alarmas                                                                                                    |                           |                             | -                         | -                           |
| Notificaciones de disparos de alarma (pop-ups)                                                                                                    |                           | -                           |                           | -                           |
| Aviso de Bluetooth activado                                                                                                    | -                         | -                           |                           | -                           |

Con un interruptor automático hw+ sentinel Energy sólo se muestran los menús que corresponden a las funciones disponibles.

Además, los menús y las pantallas del panel conectado al interruptor automático hw+ sentinel Energy estarán disponibles o no según el tipo de modulo módulo calibre relé instalado (consulte el manual del usuario del relé electrónico del interruptor automático hw+ sentinel Energy).

| Funciones opcionales                                     | Meter<br>Plus | Harmonic | Advanced | Ultimate |
|----------------------------------------------------------|---------------|----------|----------|----------|
| Medida de distorsión armónica total THDV<br>y THDI       |               |          |          |          |
| Análisis de armónicos individuales                       | -             |          | -        |          |
| Medida de desequilibrios de tensión                      | -             |          |          |          |
| Alarma por huecos de tensión y picos de tensión          | -             |          |          |          |
| Contadores de energía multitarifarios                    |               |          | -        |          |
| Protección contra subtensiones - ANSI 27                 | -             | -        |          |          |
| Protección contra sobretensiones - ANSI 29               | -             | -        |          |          |
| Protección contra subfrecuencias - ANSI<br>81L           |               | -        |          |          |
| Protección contra sobrefrecuencias - ANSI<br>81H         | -             | -        |          |          |
| Protección contra potencia inversa activa -<br>ANSI 32R  | -             | -        |          |          |
| Protección contra desequilibrio de fase -<br>ANSI 46     | -             | -        |          |          |
| Protección contra desequilibrios de tensión<br>- ANSI 47 | -             | -        |          |          |

# 2.3 Especificaciones técnicas

### Características eléctricas

| Tensión de alimentación nominal DC | 24V (+/-30 %) SELV |
|------------------------------------|--------------------|
| Consumo de corriente               | 85 mA              |

### Características mecánicas y medioambientales

| Rango de temperatura de funcionamiento | -10°C+55°C |
|----------------------------------------|------------|
| Temperatura de almacenamiento          | -20°C+70°C |
| Grado de contaminación                 | 2          |
| Categoría de instalación               |            |
| IP en en la parte frontal              | IP65       |
| Clase IP en lado trasero               | IP20       |
| Protección mecánica (parte frontal)    | IK07       |

#### **Características físicas**

| Dimensiones largo x alto x profundo | 97 x 97 x 46 mm |
|-------------------------------------|-----------------|
| Dimensiones de corte puerta/panel   | 92 x 92 mm      |
| Peso                                | 165g            |
| Dimensiones de pantalla             | 37 x 78 mm      |
| Tipo de conector                    | RJ9             |
| Máx. longitud de cable              | 10m             |

# 2.4 Dimensiones y recortes

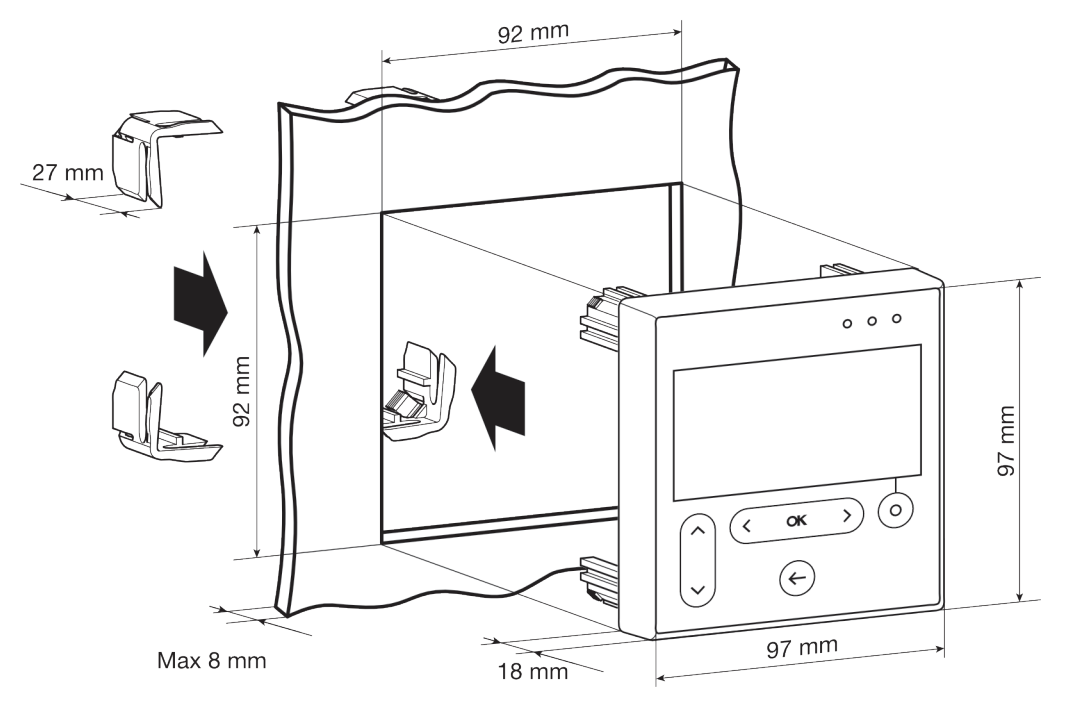

| Dimensiones    | Anchura (mm) | Altura (mm) | Profundidad (mm) |
|----------------|--------------|-------------|------------------|
| HTD210H        | 97           | 97          | 18 (45)          |
| Corte de panel | 92           | 92          | hasta 8          |

# 2.5 Cables y accesorios

### Para un interruptor automático h3+ Energy

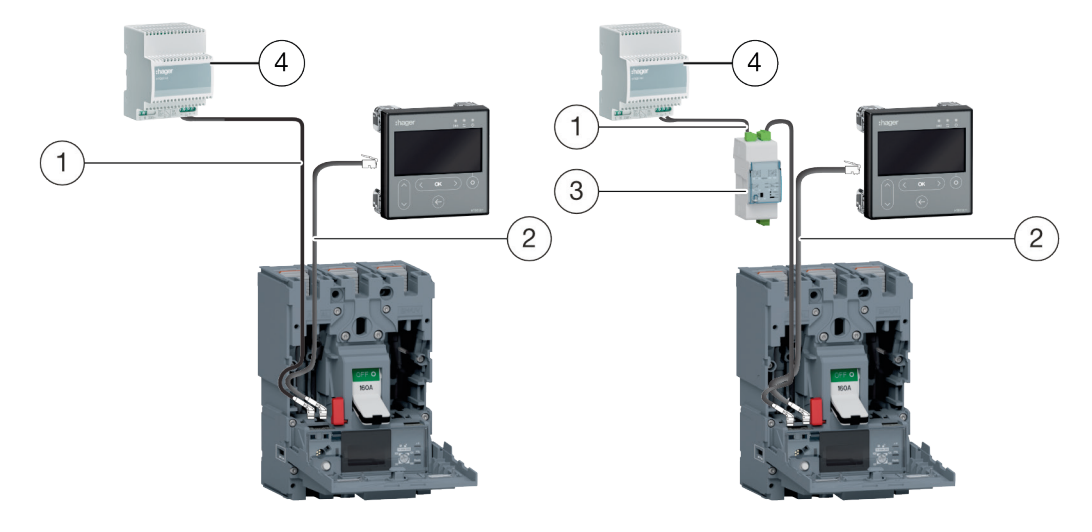

Alimentación eléctrica mediante CIP

Alimentación eléctrica mediante un módulo de comunicación.

- 1 Adaptador CIP 24 V
- 2 Adaptador CIP para h3+
- 3 Módulo de comunicación Modbus RTU h3+ sin E/S
- 4 Tensión de alimentación 230 V AC o 24 V DC

| Referencia | Descripción                                   | Longitud (m) |
|------------|-----------------------------------------------|--------------|
| HTC140H    | Adaptador CIP 24 V                            | 1,2          |
| HTC310H    | Módulo de comunicación Modbus RTU h3+ sin I/O | -            |
| HTC320H    | Módulo de comunicación Modbus RTU h3+ con I/O | -            |
| HTC330H    | Adaptador CIP para h3+                        | 0,5          |
| HTC340H    | Adaptador CIP para h3+                        | 1,5          |
| HTC350H    | Adaptador CIP para h3+                        | 3,0          |
| HTC360H    | Adaptador CIP para h3+                        | 5,0          |
| HTC370H    | Adaptador CIP para h3+                        | 10,0         |
| HTG911H    | Tensión de alimentación 230 V AC / 24 V DC    | -            |

# :hager

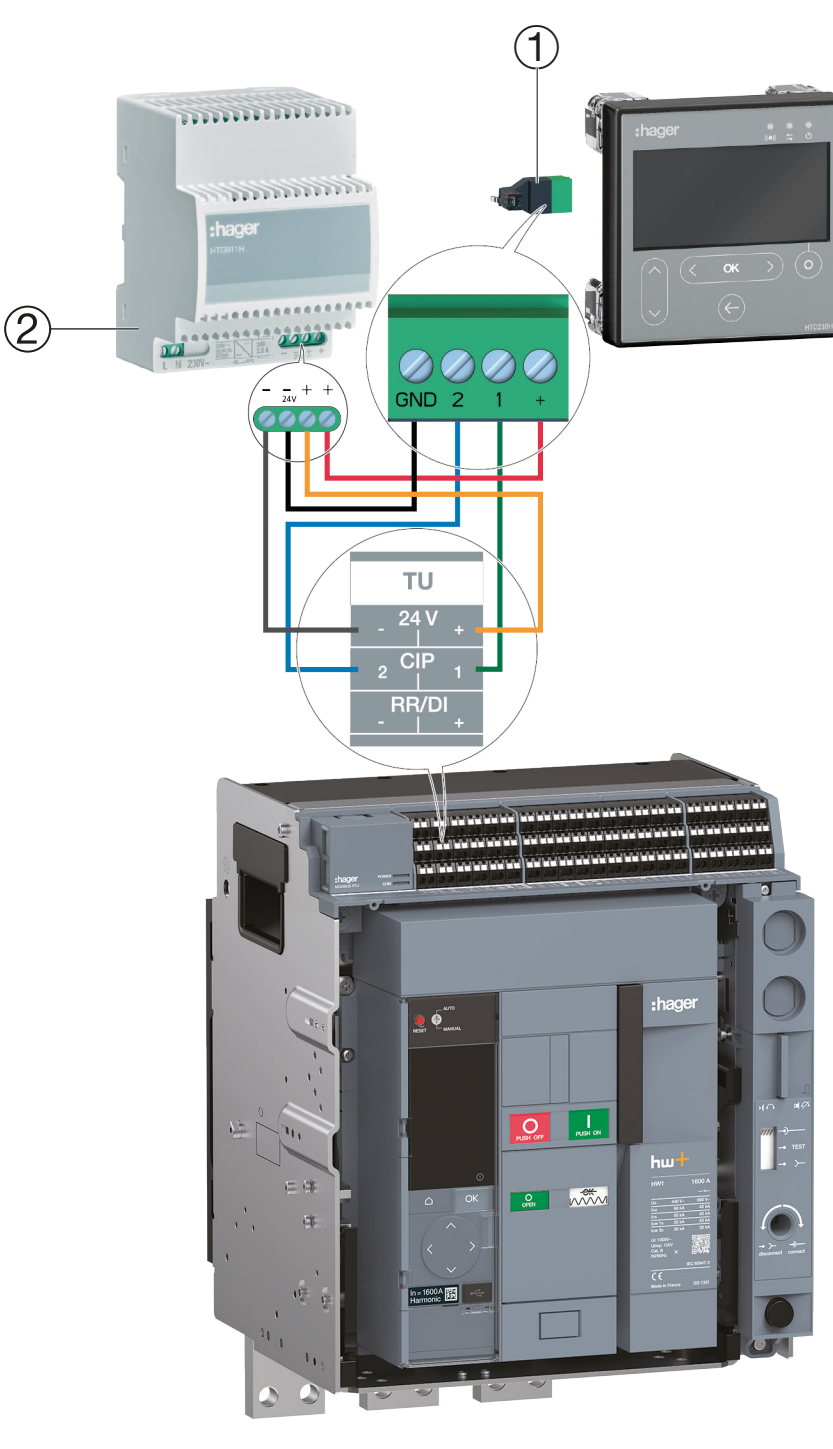

# Para un hw+ sentinel Energy

# 1 Adaptador HWY210H

2 Tensión de alimentación 230 V AC / 24 V DC

| Referencia | Descripción                          |
|------------|--------------------------------------|
| HWY210H    | Adaptador RJ9 para pantalla de panel |

# 3 Conexión y alimentación

# PELIGRO

Riesgo de choque eléctrico

Riesgo de choque eléctrico o riesgo de lesiones graves.

Asegúrese de que el aparato sea instalado únicamente por un personal cualificado de acuerdo con las normas de instalación vigentes en el país.

# ATENCIÓN

### Riesgo de dañar la pantalla HTD210H

El uso de un adaptador incorrecto puede conllevar daños al equipo.

- Conecte el borne RJ9 de la pantalla HTD210H HTD210H a un interruptor automático h3+ Energy sólo con un adaptador original CIP Hager HTC3xxH.
- Sólo utilizar un adaptador original Hager HWY210H para conectar el borne RJ9 de la pantalla HTD210H a un interruptor automático hw+ sentinel Energy.

# 3.1 Conexión a un interruptor automático h3+ Energy

# 3.1.1 Conexión de la pantalla

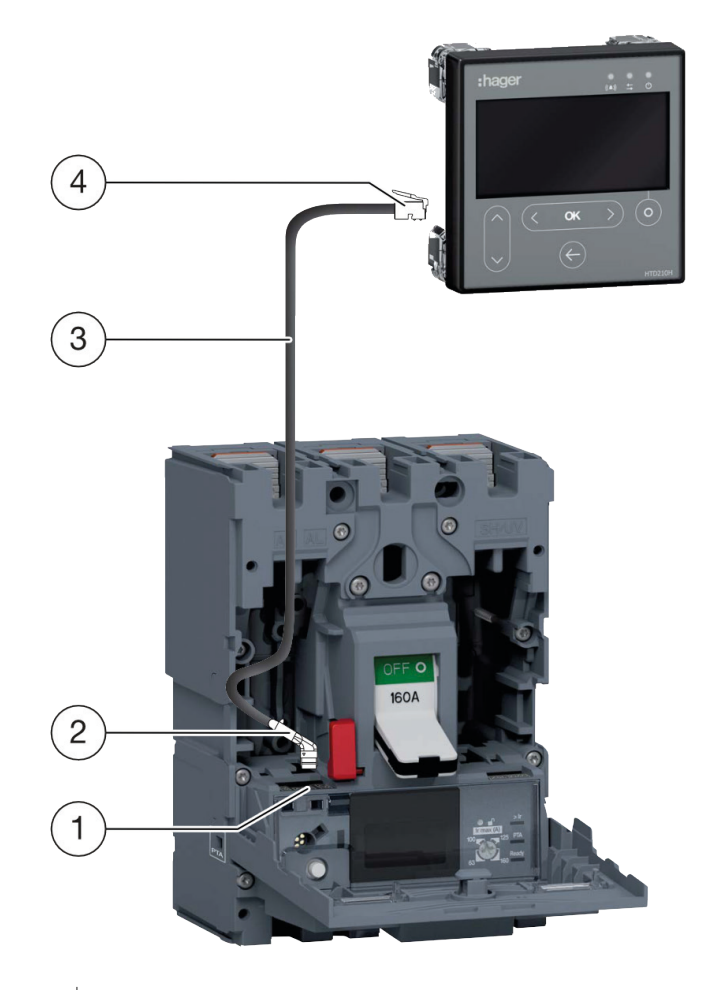

- 1 Terminal CIP
- 2 Conector CIP del adaptador CIP
- 3 Adaptador CIP
- 4 Terminal RJ9 del adaptador CIP

| Etapa | Acción                                                                                                    |  |  |  |
|-------|----------------------------------------------------------------------------------------------------|--|--|--|
| 1     | Coloque el interruptor automático conectado en la posición "OFF" o "disparado".                                        |  |  |  |
|       | NOTA                                                                                                    |  |  |  |
|       | La tapa frontal del interruptor automático de caja moldeada sólo puede abrirse en posición "OFF" o "disparado".        |  |  |  |
| 2     | Abrir la tapa frontal del interruptor automático.                                                                      |  |  |  |
| 3     | Inserte el conector CIP del adaptador CIP en la toma CIP.                                                              |  |  |  |
|       | ATENCIÓN                                                                                                    |  |  |  |
|       | Riesgo de dañar la toma y el conector.                                                                                 |  |  |  |
|       | - Observe la orientación del conector.                                                                                 |  |  |  |
|       | - No fuerce para introducir el conector en la toma.                                                                    |  |  |  |
| 4     | Coloque el cable fuera del interruptor automático.                                                                     |  |  |  |
|       | - Asegúrarse de no pellizcar los cables.                                                                               |  |  |  |
| 5     | Conecte el cable a la pantalla HTD210H.                                                                                |  |  |  |
| 6     | Conecte el conector RJ9 del adaptador CIP a la toma denominada "Display" en la parte posterior de la pantalla HTD210H. |  |  |  |

# 3.1.2 Conexión de la fuente de alimentación

# ATENCIÓN

### Riesgo de daños en los equipos electrónicos

Una tensión superior a 32 V DC dañará la pantalla HTD210H.

Utilice únicamente los adaptadores CIP HTC3xxH originales de Hager para conectar y alimentar la pantalla HTD210H.

La alimentación eléctrica de 24 V DC de la pantalla HTD210H debe conectarse directamente al interruptor automático h3+ Energy. Se extiende a la pantalla externa mediante el adaptador CIP HTC3xxH.

Varios adaptadores, cada uno con una longitud de cable determinada, permiten montar la pantalla HTD210H al alcance del observador.

Hay dos formas de alimentar el interruptor automático h3+ Energy:

- Si la tapa del interruptor Modbus está conectada al interruptor automático h3+ Energy, la alimentación eléctrica de 24 V DC debe conectarse al módulo de comunicación.
- Si no hay un módulo de comunicación Modbus conectado, la fuente de alimentación eléctrica de 24 V DC debe estar conectada al interruptor automático.

Se recomienda utilizar la fuente de alimentación HTG911H 24 V DC SELV para garantizar el aislamiento de la conexión equipotencial entre los cables del sistema de comunicación h3+ Energy.

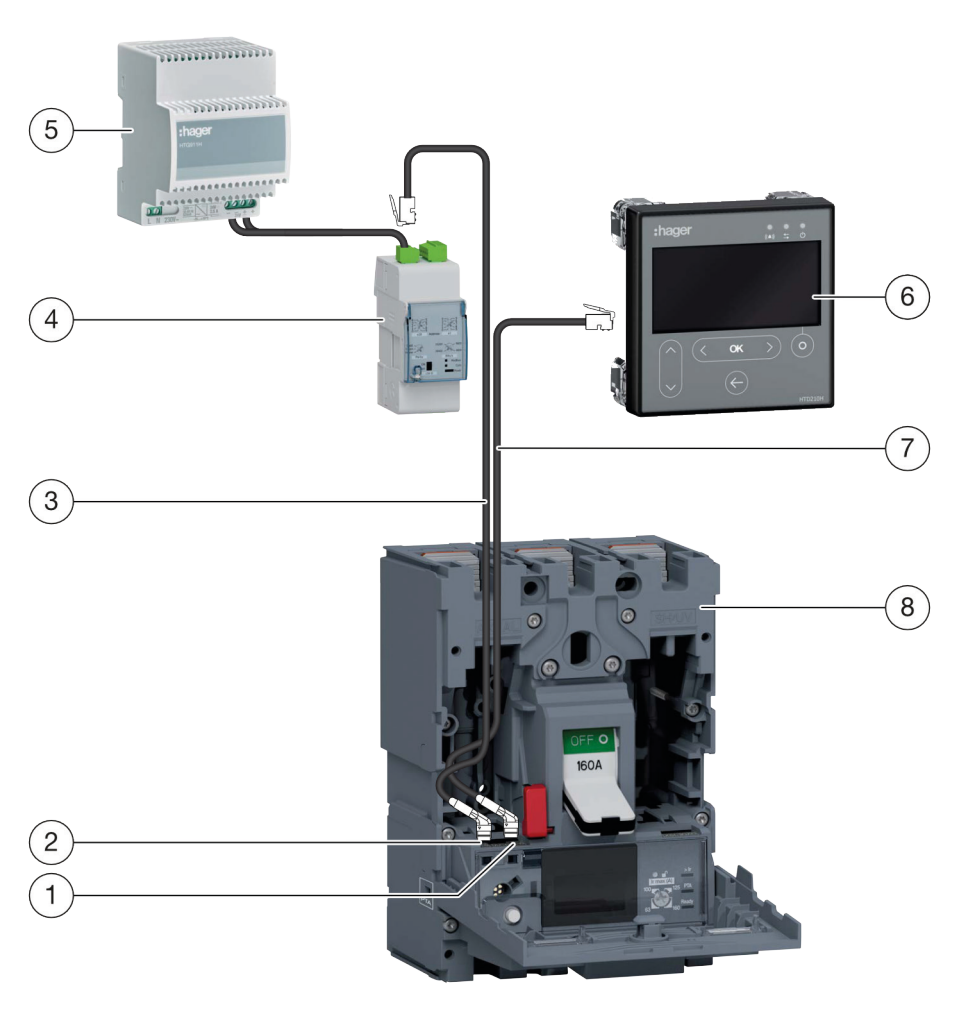

1 Alimentación de la pantalla a través del módulo de comunicación Modbus.

| 1 | Conector CIP del adaptador CIP para<br>conectar a la pantalla externa         | 5 | Fuente de alimentación HTG911H                      |
|---|-------------------------------------------------------------------------------|---|-----------------------------------------------------|
| 2 | Conector CIP del adaptador CIP para<br>conectar con el módulo de comunicación | 6 | Pantalla separada HTD210H                           |
| 3 | Adaptador CIP para conectar al módulo<br>de comunicación Modbus               | 7 | Adaptador CIP para conectar a la pantalla del panel |
| 4 | Módulo de comunicación Modbus                                                 | 8 | Interruptor automático h3+ Energy                   |

| Etapa | Acción                                                                                                    |
|-------|----------------------------------------------------------------------------------------------------|
| 1     | Asegúrese de que el módulo de comunicación está conectado al interruptor<br>automático. Si no lo está, inserte el conector CIP del segundo adaptador CIP en la<br>toma CIP hembra libre.                                                                                                    |
|       | ATENCIÓN                                                                                                    |
|       | Riesgo de dañar el terminal y el conector.                                                                                                    |
|       | - Observe la orientación del conector.                                                                                                    |
| 2     | Lleve el segundo adaptador CIP fuera del interruptor automático.                                                                                                    |
| 3     | Cierre la tapa del interruptor automático.                                                                                                    |
| 4     | Inserte el conector macho RJ9 del segundo adaptador CIP en la toma COM hembra del módulo de comunicación Modbus (HTC310H/HTC320H).                                                                                                    |
| 5     | Asegúrese de que el módulo de comunicación Modbus (HTC310H/HTC320H) está conectado a una fuente de alimentación eléctrica de 24 V DC. En caso contrario, conecte la fuente de alimentación externa (se recomienda la referencia HTG911H) al terminal de 24 V DC del módulo de comunicación. |

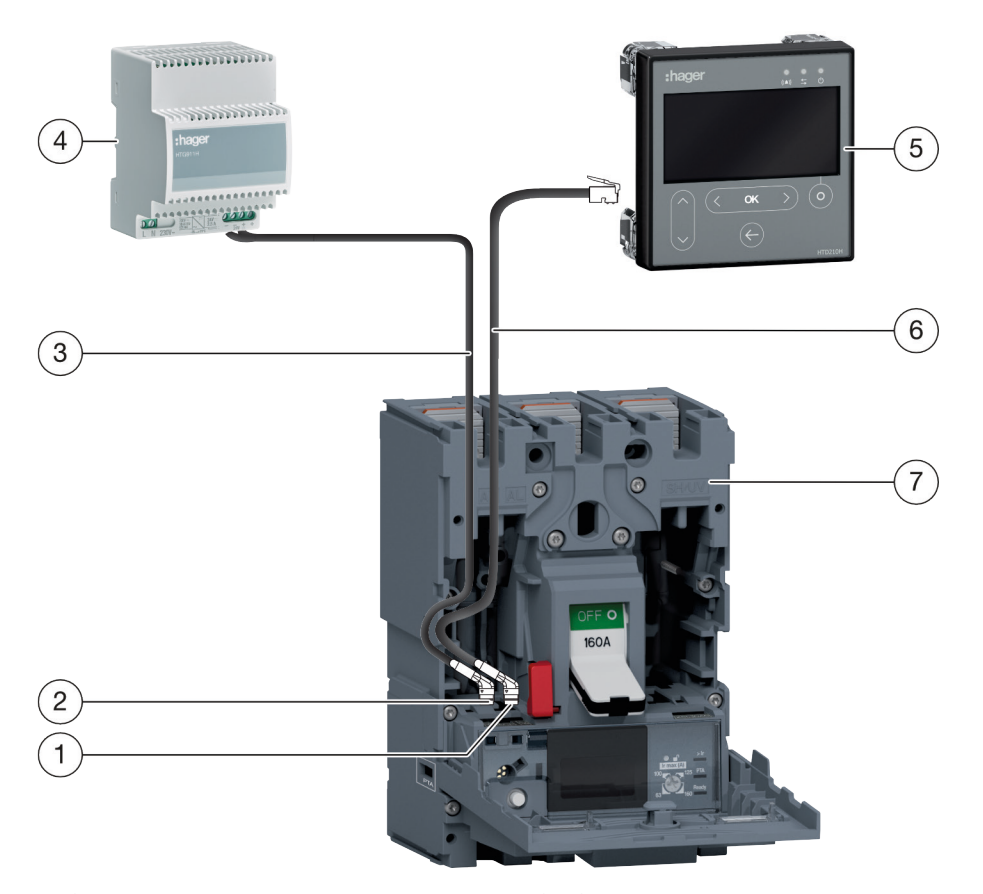

2 Alimentación directa de la pantalla externa a través de una fuente de alimentación eléctrica externa.

| 1 | Conector CIP del adaptador CIP para<br>conectar a la pantalla externa         | 5 | Pantalla separada HTD210H                         |
|---|-------------------------------------------------------------------------------|---|---------------------------------------------------|
| 2 | Conector CIP del adaptador CIP para<br>conectar con la alimentación eléctrica | 6 | Adaptador CIP para conectar a la pantalla externa |
| 3 | Adaptador CIP para conectar con la red<br>eléctrica                           | 7 | Interruptor automático h3+ Energy                 |
| 4 | Fuente de alimentación externa HTG911H                                        |   |                                                   |

| Etapa | Acción                                                                                                    |  |
|-------|----------------------------------------------------------------------------------------------------|--|
| 1     | Inserte el conector del adaptador CIP 24 V en la toma hembra CIP libre del interruptor automático.                              |  |
|       | ATENCIÓN                                                                                                    |  |
|       | Riesgo de dañar el terminal y el conector.                                                                                      |  |
|       | - Observe la orientación del conector.                                                                                          |  |
| 2     | Abrir la tapa del interruptor automático.                                                                                       |  |
| 3     | Conecte la fuente de alimentación externa (se recomienda la referencia HTG911H) con los cables 0 V/24 V del adaptador CIP 24 V. |  |

# 3.2 Conexión a un interruptor automático h3+ sentinel Energy

# ATENCIÓN

Riesgo de daños en los equipos electrónicos

Una tensión superior a 32 V DC dañará la pantalla HTD210H.

- Utilice únicamente adaptadores originales Hager HWY210H para conectar y alimentar la pantalla HTD210H.
- Los cables conectados al adaptador HWY210H deben fijarse al panel de puerta.
- Utilizar un par de cables de bus de datos enlazado con sección transversal de 0,75 mm<sup>2</sup>, 18 AWG o 19 AWG (por ejemplo "FD CP (TP) plus" de LAPP) para conectar los terminales CIP del interruptor automático a los terminales 1 y 2 del adaptador HWY210H.

La fuente de alimentación eléctrica de 24 V DC debe conectarse directamente al adaptador HWY210H.

El interruptor automático hw+ y el adaptador HWY210H deben conectarse a la misma fuente de alimentación de 24 V DC. Esta fuente de alimentación debe ser SELV (Referencia recomendada Hager HTG911H).

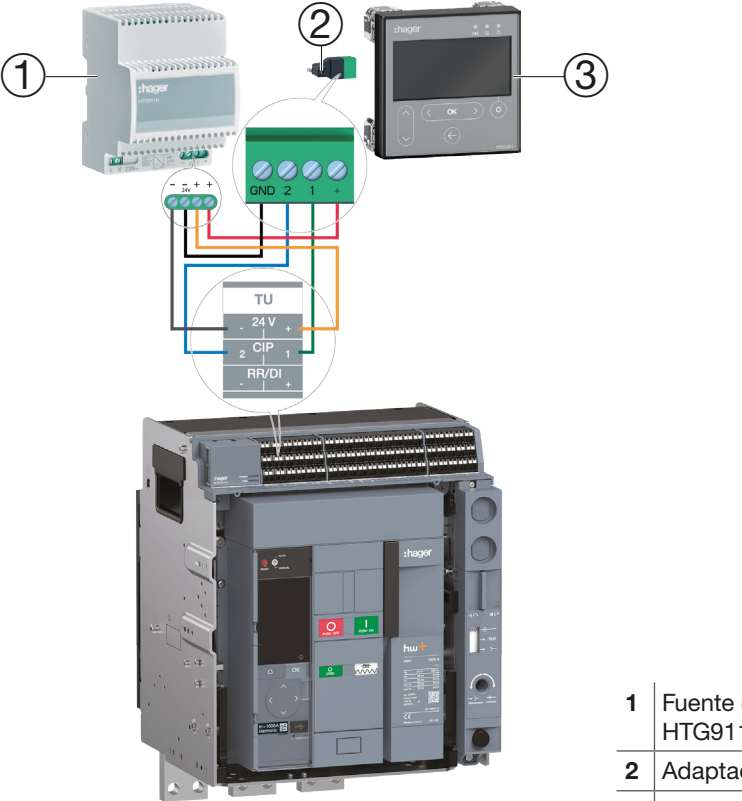

- 1 Fuente de alimentación externa HTG911H
- 2 Adaptador HWY210H
- 3 Pantalla HTD210H

| Etapa | Acción                                                                                                    |  |  |  |
|-------|----------------------------------------------------------------------------------------------------|--|--|--|
| 1     | Retirar la tapa de bornes (si existe).                                                                                                    |  |  |  |
| 2     | Conectar los terminales 1 y 2 del adaptador HWY210H a los bornes CIP 1 y 2 del<br>rerminal TU del interruptor automático hw+ sentinel Energy. |  |  |  |
| 3     | Conectar los terminales + y - del adaptador HWY210H a una fuente de alimentación de 24 V DC.                                                  |  |  |  |
| 4     | Conectar el conector RJ9 del adaptador HWY210H a la toma denominada "Display" en la parte posterior de la pantalla HTD210H.                   |  |  |  |
| 5     | Volver a colocar la tapa de bornes.                                                                                                    |  |  |  |

# 3.3 Primera puesta en servicio

Cuando se enciende por primera vez, después aparecer la pantalla de inicio, se muestra el menú de configuración del idioma. El idioma por defecto es el inglés. Si conviene, confirmar con la tecla **OK**.

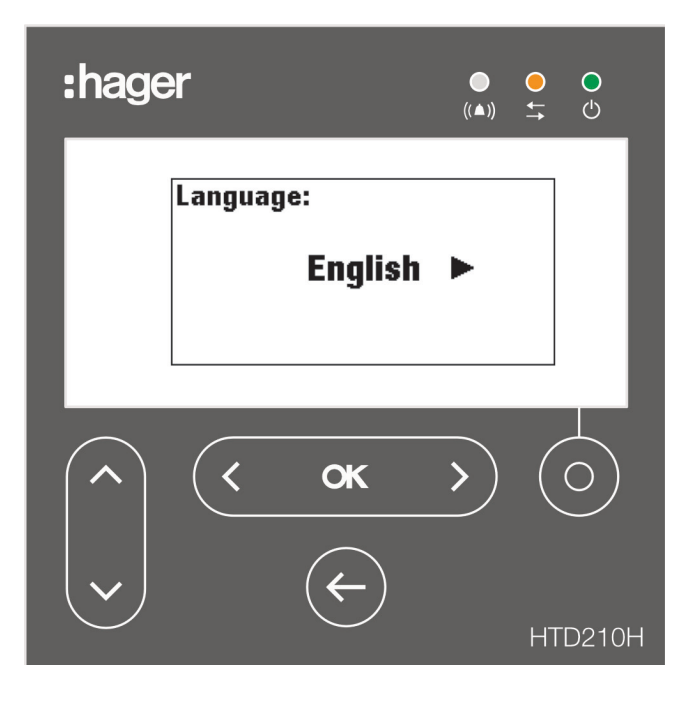

# Cambiar el idioma:

| Tecla     | Paso/acción                                                                                                    | Pantalla                                                                                                    |
|-----------|----------------------------------------------------------------------------------------------------|----------------------------------------------------------------------------------------------------|
| <b>( </b> | 1. Seleccionar otro idioma.                                                                                                    | Language:<br>◀ Español ►                                                                                        |
| < ok >    | <ol> <li>Confirmar su selección.</li> <li>El idioma seleccionado aparece<br/>en la pantalla.</li> <li>Modo en directo (Live).</li> </ol> | V         \$2:           67.5kva         71.1kva           \$3:         \$tot:           76.1kva         215kva |

# NOTAS

El idioma también se puede cambiar en el menú Configuración (consulte Menú Configuración en la página 71).

Se recomienda cambiar la contraseña después del primer encendido (consulte Menú Configuración en la página 71).

# 4 Modos de visualización y navegación

Este capítulo ofrece una visión general de los modos de visualización y navegación dentro **del modo Live** y del **menú principal**.

# 4.1 Navegación

# Principio de visualización

El principio de visualización es casi idéntico en todos los menús.

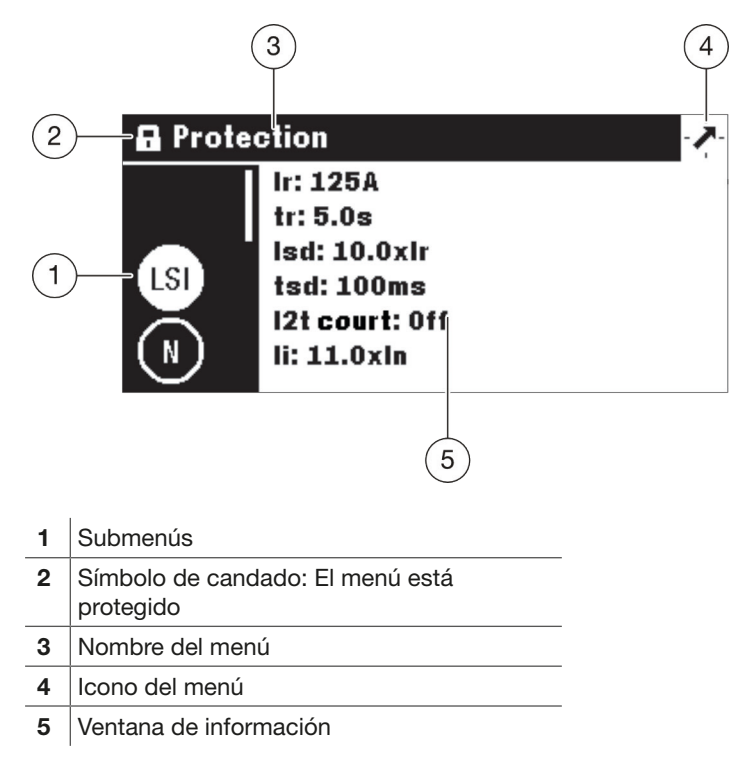

# Submenús

Cada icono hace referencia a un submenú. El submenú activado aparece resaltado. Para seleccionar un submenú navegue hasta el submenú en cuestión utilizando las teclas arriba / abajo.

# Símbolo de candado:

El candado en posición cerrada indica que el contenido de este menú está protegido por una contraseña. Para desbloquear la protección, consulte Modo bloqueado/ desbloqueado en la página 39.

Un menú desbloqueado no muestra el símbolo del candado.

# Ventana de información

La ventana de información muestra varios tipos de información en función del submenú seleccionado:

- Ajustes dentro de los submenús
- Información
- Submenús de segundo nivel

Todas las entradas se realizan mediante las teclas táctiles.

| Tecla                   | Nombre                      | Descripción                                                                                                    |
|-------------------------|-----------------------------|----------------------------------------------------------------------------------------------------|
|                         | Contextual                  | - La funcionalidad depende del menú visualizado                                                                                     |
| <pre>&lt; ok &gt;</pre> | izquierda / OK /<br>derecha | <ul> <li>Navegación izquierda y derecha entre menús y submenús.</li> <li>OK: Confirmación de entradas (Enter).</li> </ul>           |
| ¢                       | Atrás                       | <ul> <li>Una posición atrás.</li> <li>Mantenga pulsada la tecla para salir del menú y<br/>entrar en el <b>Modo Live</b>.</li> </ul> |
| ~                       | arriba / abajo              | <ul> <li>Navegación hacia arriba y hacia abajo dentro<br/>de los menús y submenús.</li> </ul>                                       |

# Significado de los símbolos izquierda / OK / derecha en el manual

En este manual, el símbolo **izquierda** / **OK** / **derecha** se representa de la siguiente forma dependiendo de la tecla a utilizar:

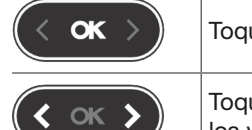

Toque la tecla **OK** para confirmar las entradas (**Enter**).

Toque la tecla de navegación **izquierda** y/o **derecha** para desplazarse por los valores, por ejemplo.

# 4.2 Pantalla de inicio

La visualización del panel se inicia en cuanto se enciende. Si la comunicación con el interruptor automático está operativa, se muestra la pantalla de inicio y se prueba la comunicación entre la pantalla y el interruptor automático.

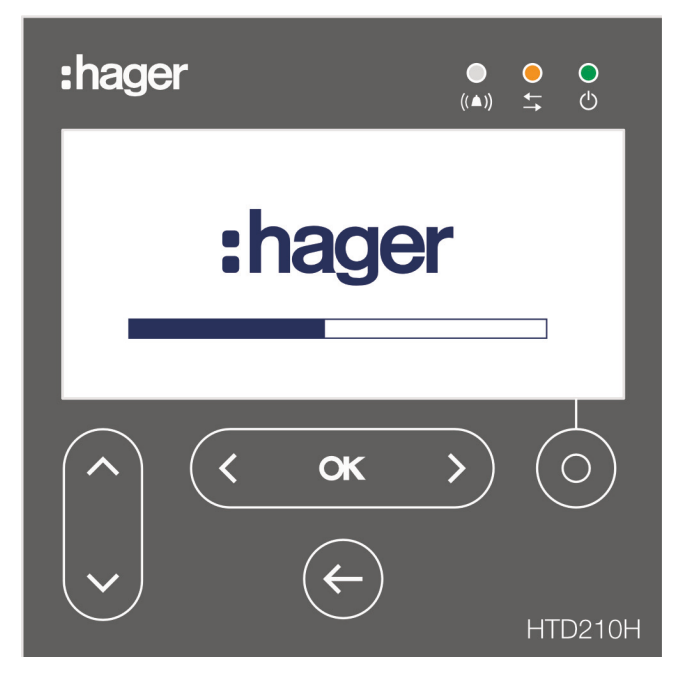

Mientras se muestra la pantalla de inicio, el panel de visualización está recuperando los ajustes de configuración almacenados en el interruptor automático. Si los datos almacenados están dañados o vacíos (por ejemplo, en el primer encendido), se establecerán valores por defecto.

Tras la secuencia de arranque correcta, la pantalla cambia automáticamente al modo Live (véase página 34) y el LED verde indica que el equipo está listo.

# Fallo de arranque

Si la secuencia de arranque ha fallado, la pantalla externa muestra diversos mensajes de avería en función del origen del fallo.

Consulte el capítulo Soporte en la página 83 para más detalles.

# 4.3 Modo Live

Después de la puesta en marcha o si no hay ninguna acción del usuario dentro de un menú durante 2 minutos, la pantalla cambia automáticamente al modo Live.

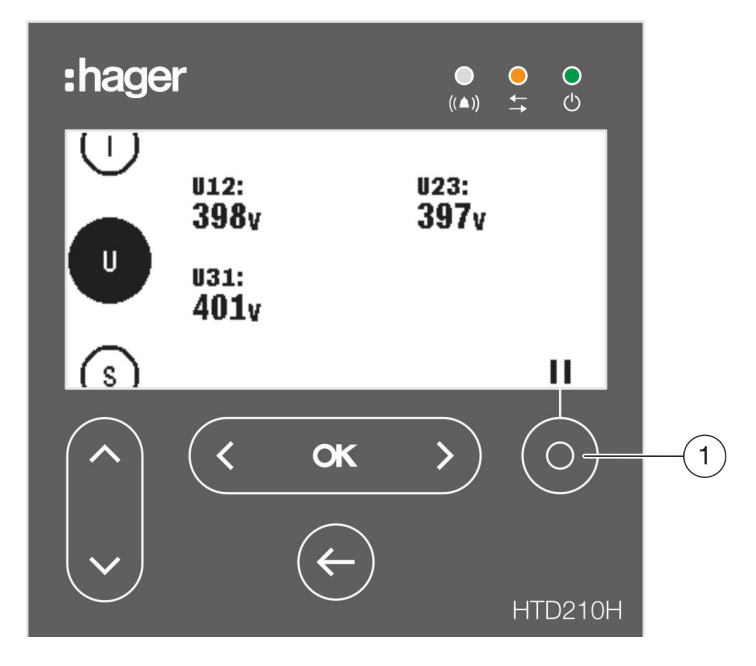

El modo Live muestra las vistas de la pantalla de Medida establecidas como favoritas en el menú Medida. Para configurar los favoritos consulte Configurar favoritos y vistas en la página 54.

La pantalla muestra cada valor durante unos 3 segundos y pasa al valor siguiente.

Utilizar la tecla **Contextual** para pausar o continuar la animación.

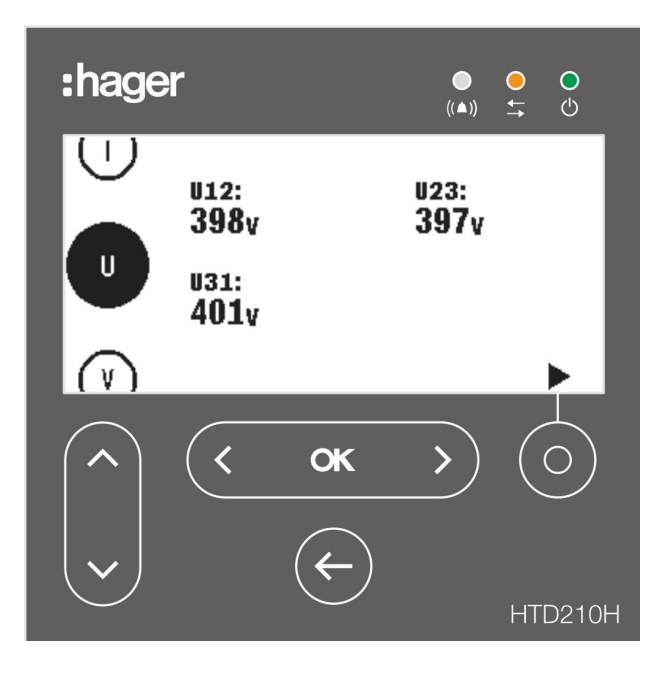

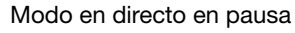

### NOTA

Los valores de Medida I, U y V se establecen como favoritos por defecto. Estos valores se muestran cuando se inicia el modo Live por primera vez.

# Opciones de visualización en el modo Live

Para la visualización de corrientes, tensiones y potencias se dispone de las siguientes opciones de visualización:

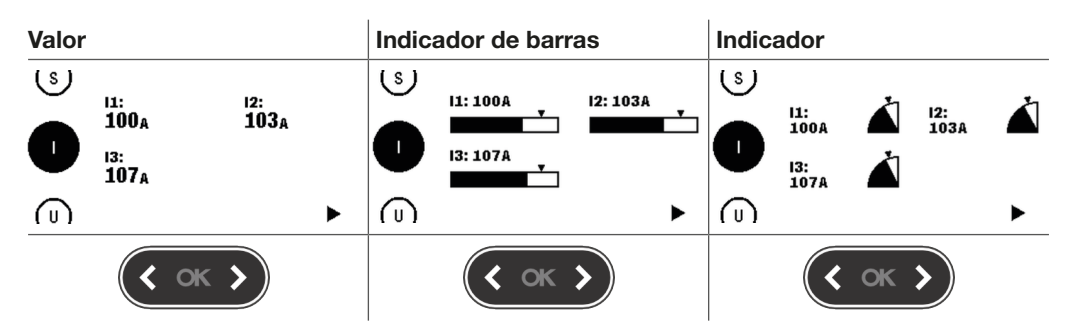

Para cambiar el tipo de representación utilice las teclas izquierda o derecha .

NOTA

La representación elegida en el menú Modo Live se aplica automáticamente a la vista de pantalla correspondiente en el menú Medida.

# Navegación en modo Live

| Tecla         | Navegación                                                                                                    |
|---------------|----------------------------------------------------------------------------------------------------|
|               | - Pausa e inicia la animación en Directo.                                                                                                    |
| ( )           | <ul> <li>Cambiar la representación de la pantalla: numérica, indicador, gráfico de<br/>barras (posible durante la animación en curso u en pausa).</li> </ul> |
| < <b>OK</b> > | <ul> <li>Abrir el menú Principal (posible durante una animación en curso u en<br/>pausa).</li> </ul>                                                         |
| ~             | <ul> <li>Desplazarse hacia arriba o hacia abajo por las mediciones favoritas<br/>mostradas (posible durante la animación en curso u en pausa).</li> </ul>    |

:hager

# Señalización Bluetooth en modo Live

Con el interruptor automático hw+ sentinel Energy se muestra el icono en modo Live cuando se activa la comunicación Bluetooth del interruptor automático.

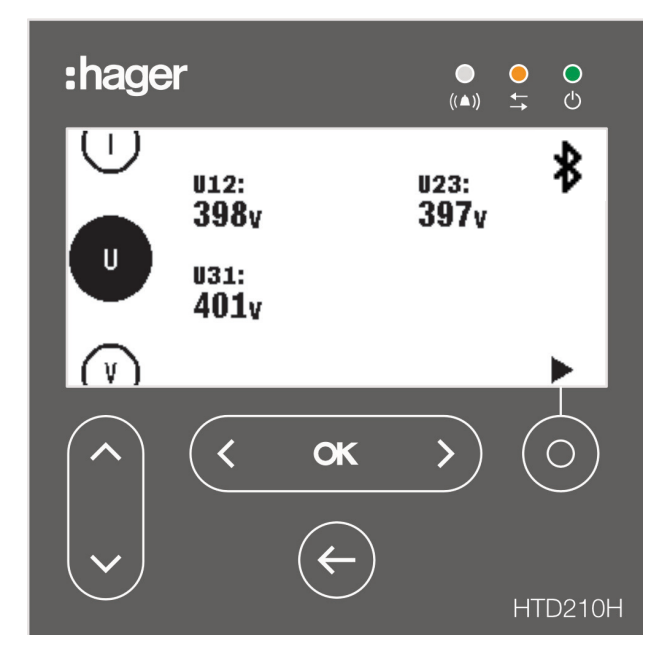
### 4.4 Menú principal

El menú principal da acceso a los menús. Por defecto, el menú Medida está preseleccionado.

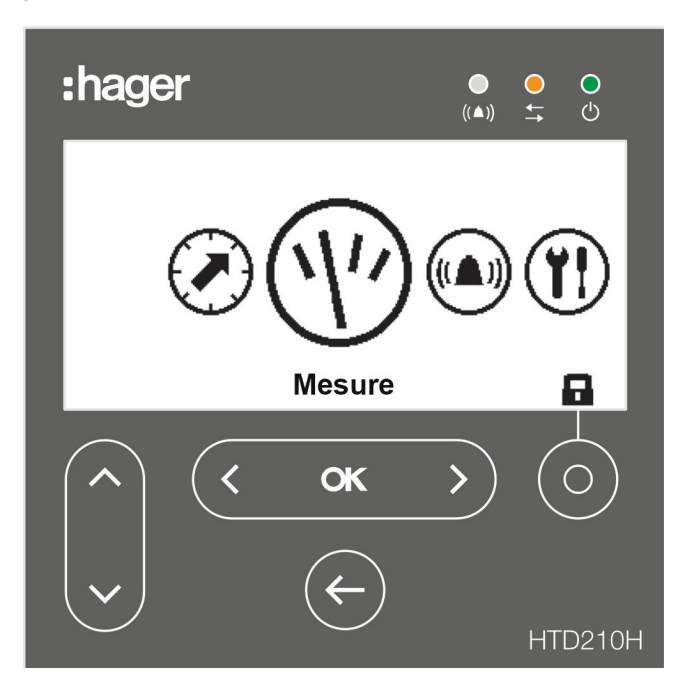

#### Hay 5 opciones de menú:

| Símbolo | Menú          | Funciones                                                                                                    |
|---------|---------------|----------------------------------------------------------------------------------------------------|
|         | Protección    | <ul> <li>Visualización y ajuste de los parámetros de protección.</li> </ul>                                                                                                    |
| (1)     | Medida        | <ul> <li>Visualización de las medidas disponibles.</li> <li>Establecer favoritos.</li> </ul>                                                                                                    |
|         | Alarmas       | - Visualización y ajuste de las alarmas.                                                                                                    |
|         | Configuración | <ul> <li>Visualización y modificación de los ajustes del<br/>interruptor automático conectado y de la pantalla del<br/>panel.</li> </ul>                                                                                                    |
| i       | Información   | <ul> <li>Visualización de la información del interruptor<br/>automático conectado y de la pantalla externa.</li> <li>Visualización de información sobre eventos/alarmas.</li> <li>Visualización del estado del interruptor automático.</li> </ul> |

#### Abrir el menú Principal desde el modo Live

| Tecla         | Paso/acción                                                                                                    | Pantalla |
|---------------|----------------------------------------------------------------------------------------------------|----------|
| <b>х</b> • (С | <ol> <li>Desactivar el modo Live.</li> <li>El menú principal se abre con el<br/>menú Medida preseleccionado.</li> </ol> |          |

#### Seleccionar y abrir un menú

| Tecla                 | Paso/acción             | Pantalla                                                                                                    |
|-----------------------|-------------------------|----------------------------------------------------------------------------------------------------|
| <b>( </b> ok <b>)</b> | 1. Seleccionar un menú. |                                                                                                    |
| < <b>ok</b> >         | 2. Abrir el menú        | A larmes (▲)<br>+ Ajouter alarme 1<br>△2. 11 > 1235A<br>3. 12 > 1235A<br>+ Ajouter alarme 4<br>+ Ajouter alarme 5<br>+ Ajouter alarme 6 |

### 4.5 Modo bloqueado/desbloqueado

La mayoría de los menús y funciones están protegidos con una contraseña para evitar la modificación de algunos parámetros.

Las funciones o menús bloqueados se señalan con un símbolo de candado.

| Símbolo | Estado                           | Descripción                                                                                                    |
|---------|----------------------------------|----------------------------------------------------------------------------------------------------|
|         | Bloqueo                          | La función está protegida por contraseña y bloqueada.                                                                           |
|         | Desblo-<br>queado                | La función está desbloqueada.                                                                                                   |
|         | Bloqueado<br>(intermiten-<br>te) | El menú o la función seleccionados están protegidos por<br>contraseña.<br>Introducir la contraseña para desbloquear la función. |

#### Menús bloqueados

Los siguientes menús están bloqueados por defecto:

- Protección
- Alarmas
- Configuración
  - Ajuste de fecha y hora
  - Modificación de la contraseña
  - Parámetros de Medida
  - Reset de las mediciones mín/máx
  - Borrado de alarmas y eventos de disparo

#### Contraseña

El panel HTD210H se entrega con la contraseña predefinida "3333".

Si la contraseña predefinida no funciona, consulte los documentos de entrega para conocer la contraseña predefinida.

| Tecla                      | Paso/acción                                                                                                    | Pantalla                                                                                          |
|----------------------------|----------------------------------------------------------------------------------------------------|---------------------------------------------------------------------------------------------------|
| С<br>С<br>С<br>К<br>С<br>К | <ol> <li>Abrir el menú principal.</li> <li>El candado cerrado indica que la<br/>pantalla está bloqueada.</li> </ol> |                                                                                                   |
| Ó                          | <ul> <li>2. Abre el menú para introducir la contraseña.</li> <li>- La contraseña consta de 4 dígitos.</li> </ul>    | Mot de passe:                                                                                     |
| ~                          | <ol> <li>Aumentar / disminuir el valor de los<br/>dígitos.</li> </ol>                                               | Mot de passe:                                                                                     |
| <b>( ( ( ( )</b>           | <ol> <li>Seleccionar el dígito siguiente y<br/>ajustar los valores.</li> </ol>                                      | Mot de passe:<br>1 2 0 0                                                                          |
| < ok >                     | 5. Confirmar su selección.                                                                                          | Mot de passe:<br>1 2 3 4                                                                          |
|                            | RESULTADO:<br>- La pantalla está desbloqueada.<br>- El símbolo del candado está<br>abierto.                         | Protection                                                                                        |
|                            | <ul> <li>Los submenús ya no están<br/>bloqueados.</li> </ul>                                                        | Protection<br>Ir: 125A<br>tr: 5.0s<br>Isd: 10.0xlr<br>tsd: 100ms<br>I2t court: Off<br>Ii: 11.0xln |
|                            | Si la contraseña es incorrecta,<br>conviene introducirla de nuevo.                                                  | Mot de passe:<br>1 2 3 4<br>Mot de passe faux                                                     |

Desbloquear un menú o una función mediante la contraseña 1-2-3-4, por ejemplo

### 4.6 Avisos de alarma

#### Prioridades de visualización de disparos o alarmas opcionales

La pantalla de panel gestiona los avisos de alarma según su nivel de prioridad:

|           | Acciones                            |                                                   |                                     |                              |  |  |  |
|-----------|-------------------------------------|---------------------------------------------------|-------------------------------------|------------------------------|--|--|--|
| Prioridad | Registrado como<br>evento de alarma | Registrado en la<br>lista de alarmas<br>activas*. | Ventana<br>emergente de<br>alarma** | El LED de alarma<br>parpadea |  |  |  |
| Bajo      | x                                   |                                                   |                                     |                              |  |  |  |
| Media     | x                                   | х                                                 |                                     | x                            |  |  |  |
| Alto      | x                                   | x                                                 | x                                   | x                            |  |  |  |

(\*) Registrado en la lista de alarmas activas:

Sólo en el modo Live, se muestra un icono de alarma encima de la tecla sensible al contexto, como icono de contexto. Si no se muestra ninguna ventana emergente de alarma, la alarma puede recuperarse tocando la tecla contextual.

(\*\*) Ventana emergente de alarma:

La ventana emergente de la alarma se muestra inmediatamente (independientemente del modo).

#### NOTA

Cuando se produce una alarma con prioridad baja, no aparece ninguna notificación en la pantalla.

La gestión de la prioridad de las alarmas no está disponible con los interruptores automáticos hw+ sentinel Energy.

#### Avisos de alarma

Las alarmas de alta prioridad se señalizan mediante una ventana emergente de alarma.

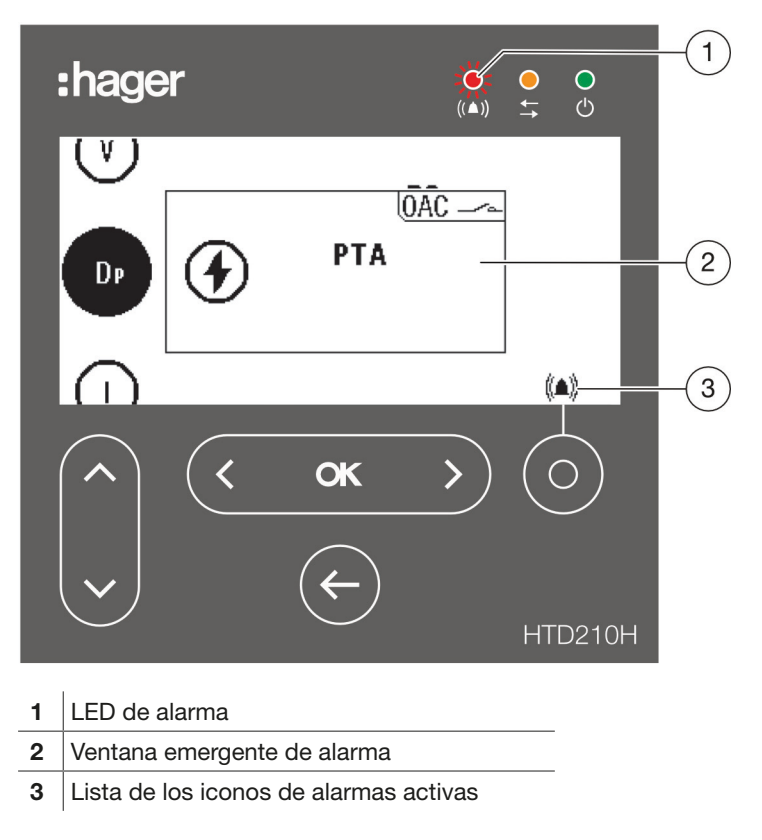

#### Descripción de la ventana emergente de alarma

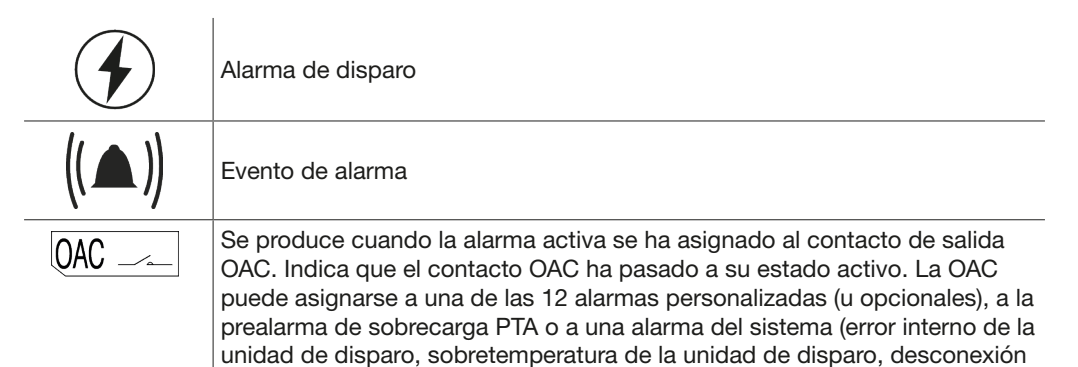

#### Descripción de la ventana emergente de alarma

del polo neutro).

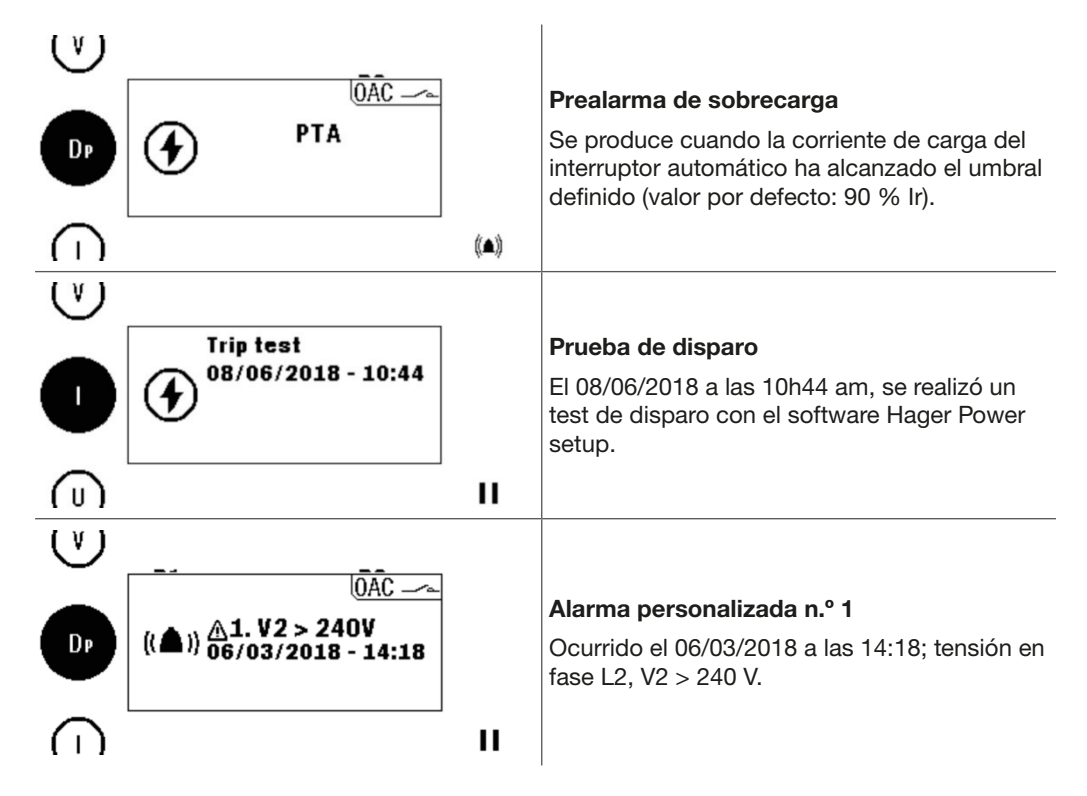

#### Reconocimiento de las ventanas emergentes de alarma

| Tecla        | Paso/acción                                                                                             |
|--------------|----------------------------------------------------------------------------------------------------|
| < ок >       | <ol> <li>Confirmar la ventana emergente de alarma.</li> <li>La ventana emergente desaparece.</li> </ol> |
| $\checkmark$ | 2. Salir de la ventana de alarma sin acusar recibo.                                                     |

#### NOTA

Tras ser reconocida, la alarma puede seguir activa si no se elimina la causa. En este caso, la ventana de alarma puede estar visible en la lista de alarmas activas.

#### Lista de las alarmas activas

Todas las descripciones de las alarmas activas con nivel de prioridad medio o alto son accesibles en la lista de alarmas activas mediante la tecla **Contextual** .

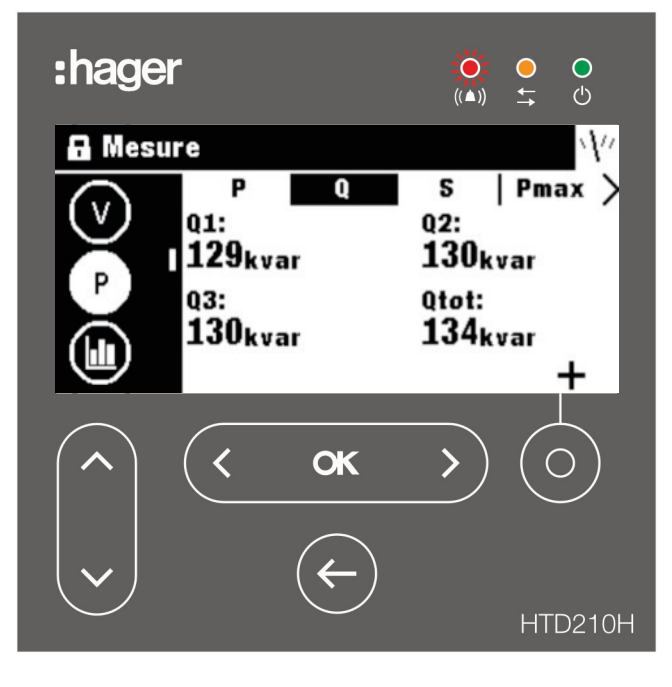

Las ventanas emergentes de alarmas activas de nivel de prioridad alto pueden recuperarse después de haber sido reconocidas mediante la tecla **Contextual** cuando se muestra el icono de alarma.

Las alarmas activas con nivel de prioridad medio pueden mostrarse como ventanas emergentes utilizando la tecla **Contextual** cuando se muestra el icono de alarma.

| Tecla     | Paso/acción                                                                                                    | Pantalla                                                                          |
|-----------|----------------------------------------------------------------------------------------------------|-----------------------------------------------------------------------------------|
| Ó         | 1. Abrir la lista de las alarmas activas.                                                                                           | ((▲)) <u>Å</u> 2.12 > 88A<br>((▲)) <u>Å</u> 2.12 > 88A<br>16/04/2018 - 14:05<br>► |
| <b>( </b> | <ul> <li>2. En caso de varias alarmas activas:</li> <li>- Ir a la ventana emergente de la alarma siguiente o precedente.</li> </ul> | (Lata)<br>U<br>((▲)) △1.  1 > 99A<br>((▲)) 16/04/2018 - 14:05<br>↓<br>↓<br>II     |

## 5 Menú Protección

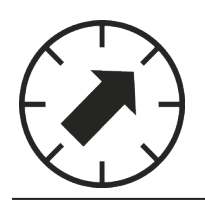

Este capítulo ofrece una vista general del menú de ajustes de protección y de los parámetros del interruptor automático conectado.

### 5.1 Submenús

En el menú Protección se pueden visualizar y modificar los ajustes de protección del interruptor automático conectado.

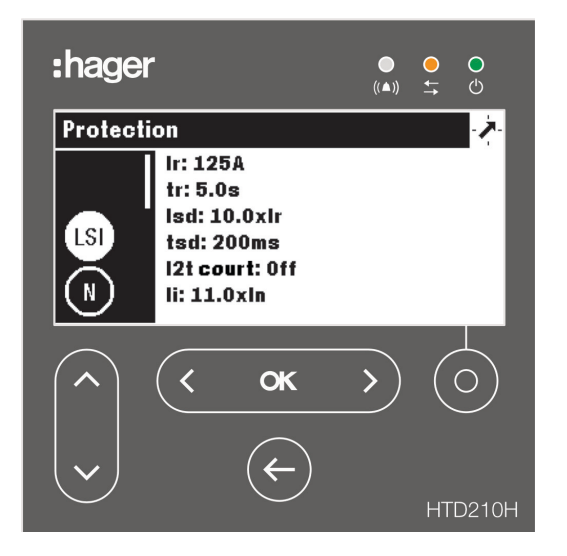

La modificación de estos ajustes está protegida por una contraseña, consulte Modo bloqueado/desbloqueado en la página 39.

Mientras el menú esté bloqueado, los ajustes están protegidos contra cambios no autorizados.

#### Submenús **Atributo** L: Protección de retardo largo LSI S: Retardo corto I: Protección instantánea N N: Protección del neutro Gnd G: Protección de fallo a tierra Sólo disponible en el interruptor automático h3+ Energy P250 y en los interruptores automáticos hw+ sentinel Energy: \_ Corta duración: Protección de enclavamiento selectivo de zona (ZSI) en corrientes de corta zsi duración. Tierra: Protección de enclavamiento selectivo de zona (ZSI) en corrientes de fallo a tierra.

#### Submenús disponibles

Los siguientes submenús también están disponibles con un interruptor automático hw+ sentinel Energy equipado con un módulo calibre relé "Advanced" o "Ultimate".

| Submenús | Atributo                                              |
|----------|-------------------------------------------------------|
| UV       | Protección contra subtensiones - ANSI 27              |
| (ov)     | Protección contra sobretensiones - ANSI 29            |
| UF       | Protección contra subfrecuencias - ANSI 81L           |
| OF       | Protección contra sobrefrecuencias - ANSI 81H         |
|          | Protección contra potencia inversa activa - ANSI 32R  |
|          | Protección contra desequilibrio de fase - ANSI 46     |
| Unb V    | Protección contra desequilibrios de tensión - ANSI 47 |

### 5.2 Navegación y modificación de ajustes

#### NOTA

La Pantalla debe estar en modo Desbloqueado para modificar los ajustes, consulte Modo bloqueado/desbloqueado en la página 39.

| Tecla       | Paso/acción                                                                                                    | Pantalla                                                                                                    |
|-------------|----------------------------------------------------------------------------------------------------|----------------------------------------------------------------------------------------------------|
| <pre></pre> | 1. Abrir el menú de protección.                                                                                                    | Protection                                                                                                    |
|             | <ul> <li>2. Seleccionar un submenú.</li> <li>- El submenú seleccionado<br/>aparece resaltado.</li> <li>- Los parámetros ajustables se<br/>muestran en la ventana de<br/>información.</li> </ul> | Protection<br>Ir: 125A<br>tr: 5.0s<br>Isd: 10.0xlr<br>tsd: 100ms<br>12t court: Off<br>Ii: 11.0xln                                                                                                    |
| < ок >      | <ul> <li>3. Confirmar su selección.</li> <li>- Se resalta el primer parámetro de la ventana de datos.</li> </ul>                                                                                | Protection<br>Ir: 125A<br>tr: 5.0s<br>Isd: 10.0xlr<br>tsd: 100ms<br>I2t court: Off<br>Ii: 11.0xln                                                                                                    |
|             | <ul> <li>4. Seleccionar un parámetro.</li> <li>- El parámetro seleccionado<br/>aparece resaltado.</li> </ul>                                                                                    | Protection         >           Ir: 125A         tr: 5.0s           Isd: 10.0xlr         tsd: 10.0xlr           Isd: 10.0xlr         tsd: 10.0xlr           Isd: 10.0xlr         tsd: 10.0xlr           Isd: 10.0xlr         tsd: 10.0xlr |
| < ok >      | <ol> <li>Confirmar su selección.</li> <li>Se abre una ventana emergente<br/>para editar el parámetro<br/>seleccionado.</li> </ol>                                                               | Protection<br>t tsd (ms):<br>t<br>tsd (ms):<br>t<br>t d<br>t d<br>t d<br>t d<br>t d<br>t d<br>t d                                                                                                    |
| <           | <ol> <li>Introducir el valor deseado para el<br/>ajuste en cuestión.</li> </ol>                                                                                                    | Protection                                                                                                    |
| < ok >      | <ul> <li>7. Confirmar el ajuste.</li> <li>- El nuevo parámetro se muestra<br/>en la ventana de información.</li> </ul>                                                                          | Protection<br>Ir: 125A<br>tr: 5.0s<br>Isd: 10.0xlr<br>tsd: 200ms<br>I2t court: Off<br>Ii: 11.0xln                                                                                                    |
| ¢           | 8. Volver al menú Protección.                                                                                                    | Protection<br>Ir: 125A<br>tr: 5.0s<br>Isd: 10.0xIr<br>tsd: 200ms<br>I2t court: Off<br>II: 11.0xIn                                                                                                    |
| E           | 9. Volver al menú Principal                                                                                                    | Protection                                                                                                    |

### 5.3 Contenido de los submenús

|                | Atributo | Parámetro  | Unidad | Descripción                                                                                                    |
|----------------|----------|------------|--------|----------------------------------------------------------------------------------------------------|
|                | L        | lr         | A      | Rango dependiente de la clasificación In, ajustado en incrementos de 1.                                                          |
|                |          | tr         | S      | 0.5, 1.5, 2.5, 5.0, 7.5, 9.0, 10.0, 12.0, 14.0, 16.0                                                                             |
|                | S        | Isd        | x Ir   | 1,5 a 10 en pasos de 0,5; Desactivado; activado por defecto, si se desactiva, tsd e l2t short no aparecen.                       |
|                |          | tsd        | ms     | 50, 100, 200, 300, 400                                                                                                    |
|                |          | l²t corto  | -      | On/Off; valor por defecto: Off; si está activado, se añade una curva l <sup>2</sup> t a la protección contra cortocircuitos.     |
|                | 1        | li         | x In   | Rango dependiente de la clasificación In, ajustado en incrementos de 0,5.                                                        |
| $(\mathbb{N})$ | N        | IN/Ir (%)  | % Ir   | 50 / 100 / Off; debe mantenerse apagado para interruptores automáticos de 3 polos.                                               |
| Gnd            | G        | Tierra     | -      | Off / 3 polos / 4 polos; activado por defecto; si está desactivado, Ig, tg e l2t tierra no aparecen en la pantalla.              |
|                |          | lg         | x In   | Rango dependiente de la clasificación In, ajustado en<br>incrementos de 5.                                                       |
|                |          | tg         | ms     | 50, 100, 200, 300, 400, 500                                                                                                    |
|                |          | l²t tierra | -      | On/Off; valor por defecto: Off ; si está activado, se añade<br>una curva l <sup>2</sup> t a la protección contra fallo a tierra. |
| (zsi)          |          | Corto      | -      | On/Off; valor por defecto: Off; si lsd está desactivado, no aparece.                                                             |
|                |          | Tierra     | -      | On/Off; valor por defecto: Off; si el parámetro Tierra está desactivado, no aparece en la pantalla.                              |

#### Contenido para el interruptor automático h3+ Energy

#### Contenido para el interruptor automático hw+ sentinel Energy

|                | Atributo | Parámetro | Unidad | Descripción                                                                                                    |
|----------------|----------|-----------|--------|----------------------------------------------------------------------------------------------------|
| (LSI)          | L        | lr        | A      | 0.40xln a 1.00xln, en incrementos de 0.01; valor por defecto 0.40xln                                                             |
|                |          | tr        | s      | 0.5, 1.5, 2.5, 5.0, 7.5, 9.0, 10.0, 12.0, 14.0, 16.0                                                                             |
|                |          | Curva     | -      | Thi/HVF I4t/EI I2t/VI Et/SI I0.02t; valor por defecto Thi                                                                        |
|                | S        | Isd       | x Ir   | Off; 1.0 a 10xlr en pasos de 0.5; valor por defecto 1.5xlr                                                                       |
|                |          | tsd       | ms     | 50 a 600 ms en incrementos de 50; valor por defecto 100ms                                                                        |
|                |          | l²t       | -      | On/Off; valor por defecto Off                                                                                                    |
|                | I        | li        | x In   | Off; 1.5xln a 15xln, en pasos de 0.5; valor por defecto 1.5xln                                                                   |
| $(\mathbb{N})$ | N        | IN/Ir (%) | % Ir   | 50 a 200 %Ir, en incrementos de 50; valor por defecto<br>100 %Ir para interruptor automático de 4 polos                          |
| Gnd            | G        | Tierra    | -      | On/Off; valor por defecto: Desactivado en 3P; Activado en 4P; si está desactivado, Ig, tg y I <sup>2</sup> t tierra no aparecen. |
|                |          | lg        | x In   | 0.1 a 1.0xln en incrementos de 0.1; valor por defecto 0.2xln                                                                     |
|                |          | tg        | ms     | 50 a 600 con pasos de 50                                                                                                    |
|                |          | I²t       | -      | On/Off; valor por defecto Off                                                                                                    |
| (zsi)          |          | Corto     | -      | On/Off; valor por defecto: Off; si el Isd está desactivado, no aparece.                                                          |
|                |          | Tierra    | -      | On/Off; valor por defecto: Off; si el parámetro Gnd está desactivado, no aparece.                                                |

Los siguientes submenús también están disponibles con un interruptor automático hw+ sentinel Energy equipado con un módulo calibre relé "Advanced" o "Ultimate".

Sólo están disponibles en modo lectura.

| (UV)   | Parámetro             | Unidad | Descripción                        |
|--------|-----------------------|--------|------------------------------------|
|        | Configuración         | -      | Off, Disparo, Alarma               |
|        | Inhibir               | -      | Off u On                           |
|        | Control de tensión    | -      | L-L o L-N                          |
|        | Umbral de activación  | V      | 100 a 1000 V en incrementos de 5   |
|        | Retardo de activación | s      | 0.1 a 300 s en incrementos de 0.1  |
| OV     | Configuración         | -      | Off, Disparo, Alarma               |
|        | Inhibir               | -      | Off u On                           |
|        | Control de tensión    | -      | L-L o L-N                          |
|        | Umbral de activación  | V      | 100 a 1000 V en incrementos de 5   |
|        | Retardo de activación | s      | 0.1 a 300 s en incrementos de 0.1  |
| UF     | Configuración         | -      | Off, Disparo, Alarma               |
|        | Inhibir               | -      | Off u On                           |
|        | Umbral de activación  | Hz     | 45 Hz a Fn con pasos de 0.1        |
|        | Umbral de activación  | Fn     | -                                  |
|        | Retardo de activación | s      | 0.1 a 300 s en pasos de 0.1        |
| OF     | Configuración         | -      | Off, Disparo, Alarma               |
| $\sim$ | Inhibir               | -      | Off u On                           |
|        | Umbral de activación  | Hz     | Fn a 65 Hz con pasos de 0.1.       |
|        | Umbral de activación  | Fn     | -                                  |
|        | Retardo de activación | s      | 0.1 a 300 s en incrementos de 0.1  |
| RP     | Configuración         | -      | Off, Disparo, Alarma               |
| $\sim$ | Inhibir               | -      | Off u On                           |
|        | Umbral de activación  | kW     | -                                  |
|        | Umbral de activación  | % Pn   | 4,0 a 15,0 % en incrementos de 0,5 |
|        | Retardo de activación | s      | 0.1 a 300 s en incrementos de 0.1  |
| Unb C  | Configuración         | -      | Off, Disparo, Alarma               |
| $\sim$ | Inhibir               | -      | Off u On                           |
|        | Umbral de activación  | %      | 2 a 90% en incrementos de 1        |
|        | Retardo de activación | s      | 0.5 a 60 s con pasos de 0.1        |
| Unb V  | Configuración         | -      | Off, Disparo, Alarma               |
|        | Inhibir               | -      | Off u On                           |
|        | Umbral de activación  | kW     | 2 a 90% en incrementos de 1        |
|        | Retardo de activación | s      | 0.5 a 60 s con pasos de 0.1        |

#### NOTA

El submenú ZSI sólo esta disponible en el interruptor automático h3+ Energy P250 y en los interruptores automáticos hw+ sentinel Energy: Para más explicaciones sobre la ZSI, consulte el manual del sistema de comunicación h3+ y el manual del usuario del relé electrónico hw+ sentinel Energy.

(VerDocumentos relacionados en la página 10).

### 6 Menú Medida

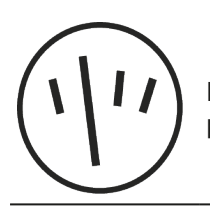

Este capítulo ofrece una vista general del menú de ajustes de protección y de los parámetros del interruptor automático conectado.

### 6.1 Submenús

En el menú Medida se pueden visualizar la mayoría de las mediciones del interruptor automático en cuestión.

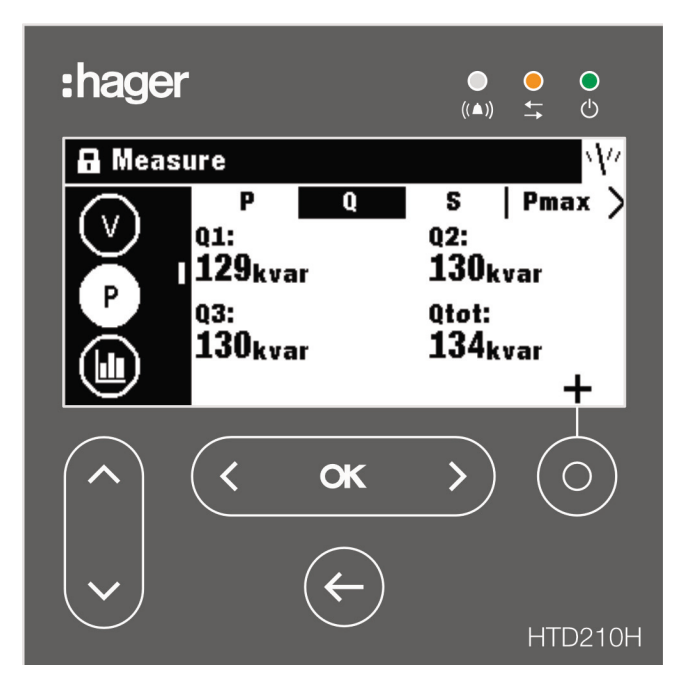

#### NOTA

La visualización de los distintos valores medidos (valor, gráfico de barras o indicador), depende de los ajustes favoritos especificados en el menú Medida o en el modo Live.

#### Navegación sencilla

Para permitir una navegación clara dentro del menú Medida, la información se clasifica por submenú (corriente, tensión, potencia...) y etiqueta (P, Q, S, Pmax...).

Cada vista de Medida ofrece un menú contextual para configurar los favoritos y la representación de los valores medidos.

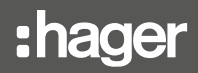

|          | Símbolo | Funciones                                                                                                    |
|----------|---------|----------------------------------------------------------------------------------------------------|
| (1)      |         | Medidas de corriente                                                                                                    |
| $\smile$ | U       | Medidas de tensión entre fases                                                                                                    |
|          | V       | Medidas de tensión fase-neutro                                                                                                    |
|          | Р       | Potencia activa, potencia reactiva, potencia aparente y valores máximos                                                                                                    |
|          |         | Demanda de potencia (valores medios)                                                                                                    |
|          | PF      | Factor de potencia y cosφ                                                                                                    |
|          | THD     | Coeficiente de distorsión armónica total (THD)                                                                                                    |
|          | E       | Energía                                                                                                    |
|          | Et      | Contadores de energía tarifarios activos (disponibles sólo con el interruptor<br>automático hw+ sentinel Energy equipado con un módulo calibre relé "Meter<br>Plus", "Harmonic", "Advanced" o "Ultimate") |
|          | F       | Frecuencia y otros valores                                                                                                    |

#### Submenús disponibles

#### NOTA

El submenú "THD" sólo está disponible con el interruptor automático hw+ sentinel Energy equipado con un módulo calibre relé "Meter Plus", "Harmonic", "Advanced" o "Ultimate".

El submenú "Et" sólo está disponible con el interruptor automático hw+ sentinel Energy equipado con un módulo calibre relé "Meter Plus", "Harmonic" o "Ultimate".

### 6.2 Navegación por el menú Medida

La navegación en el menú Medida se realiza verticalmente para seleccionar un submenú. La navegación en un submenú se realiza horizontalmente para seleccionar una sección específica.

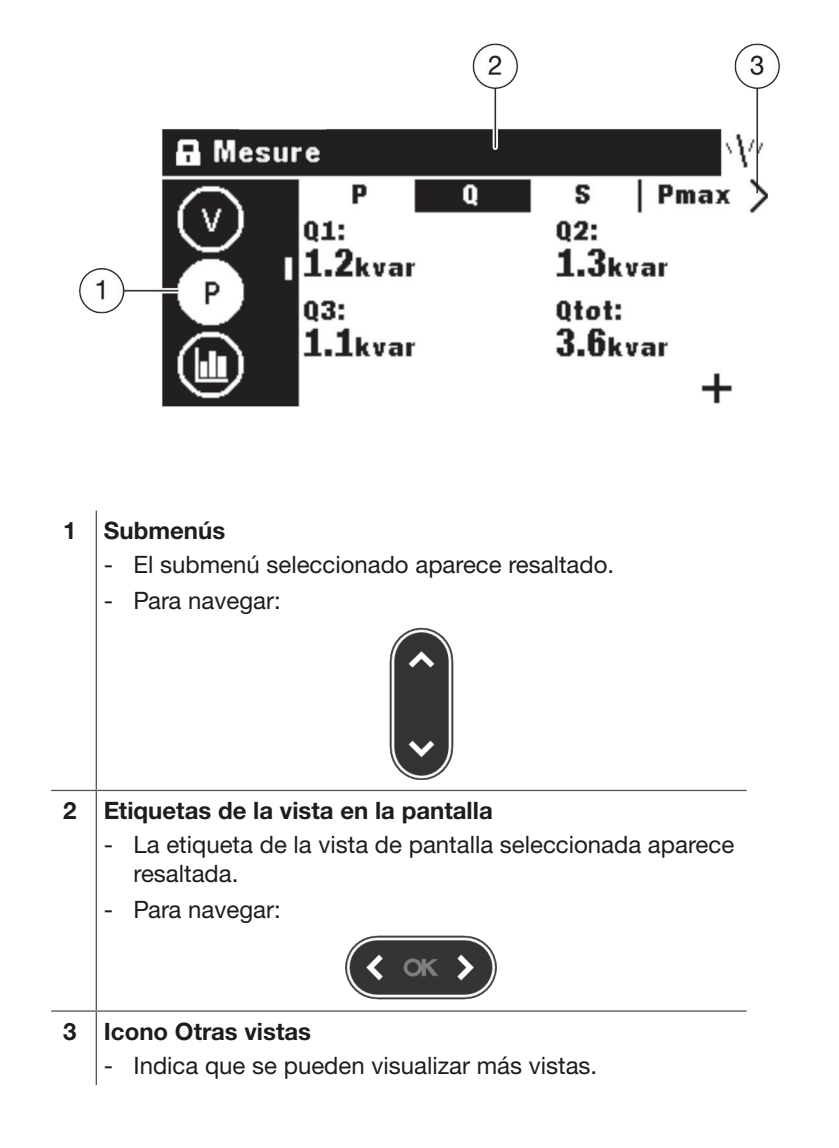

### 6.3 Configurar favoritos y vistas

Cada vista de pantalla se puede seleccionar como favorita para mostrarla en el modo Live.

Las siguientes vistas de pantalla se seleccionan como favoritas por defecto y se muestran en el modo Live.

#### Configurar favoritos.

| Tecla                                                                                                    | Paso/acción                                                                                                    | Pantalla                                                                                                    |
|----------------------------------------------------------------------------------------------------|----------------------------------------------------------------------------------------------------|----------------------------------------------------------------------------------------------------|
| <br><br> | 1. Abrir el menú Medida                                                                                                    |                                                                                                    |
| ~                                                                                                    | <ol> <li>Seleccionar un submenú.</li> <li>El submenú seleccionado aparece<br/>resaltado.</li> </ol>                                                                                                    | Image: Instructure       Image: Instructure       Image: Instructure       Image: Instructure         Image: Instructure       Image: Instructure       Image: Instructure       Image: Instructure       Image: Instructure         Image: Instructure       Image: Instructure       Image: Instructure       Image: Instructure       Image: Instructure         Image: Instructure       Image: Instructure       Image: Instructure       Image: Instructure       Image: Instructure         Image: Instructure       Image: Instructure       Image: Instructure       Image: Instructure       Image: Instructure         Image: Instructure       Image: Instructure       Image: Instructure       Image: Instructure       Image: Instructure         Image: Instructure       Image: Instructure       Image: Instructure       Image: Instructure       Image: Instructure         Image: Instructure       Image: Instructure       Image: Instructure       Image: Instructure       Image: Instructure         Image: Instructure       Image: Instructure       Image: Instructure       Image: Instructure       Image: Instructure         Image: Instructure       Image: Instructure       Image: Instructure       Image: Instructure       Image: Instructure         Image: Instructure       Image: Instructure       Image: Instructure       Image: Instructure       Image: Instructure |
| ( ок )                                                                                                    | <ul> <li>3. Seleccionar la vista de pantalla deseada.</li> <li>La etiqueta de la vista de pantalla seleccionada aparece resaltada.</li> <li>El estado de la vista de la pantalla se muestra en la parte inferior derecha:</li> </ul> | A Mesure<br>avg:<br>1 inst   max stat unb ><br>avg:<br>51.6A 34.9A<br>max: lg:<br>69.9A 2.9A<br>★                                                                                                    |
|                                                                                                    | Parámetro ya configurado como<br>favorito ★<br>Parámetro no configurado como<br>favorito 十                                                                                                    |                                                                                                    |
| Ó                                                                                                    | Abra la ventana emergente<br>4. Configuración.                                                                                                    | A Mesure                                                                                                    |
| <b>(                                    </b>                                                                                                    | <ul> <li>5. Configurar o desactivar el estado de favorito de la siguiente manera:</li> <li>Desmarcar como favorito 23</li> <li>Configurar como favorito 123</li> </ul>                                                               |                                                                                                    |
| ¢                                                                                                    | <ol> <li>Salir del menú Medida</li> <li>RESULTADO:</li> <li>De vuelta al modo Live, se muestran<br/>las vistas de pantalla favoritas.</li> </ol>                                                                                     |                                                                                                    |

#### Cambiar la vista

Para la mayoría de las vistas, están disponibles las 3 opciones de representación siguientes:

| Digital         |                                                                             | Indicador                                                                        | Indicad                                                                                  | Indicador de barras                                                                                                    |  |
|-----------------|-----------------------------------------------------------------------------|----------------------------------------------------------------------------------|------------------------------------------------------------------------------------------|----------------------------------------------------------------------------------------------------|--|
| ◄ 12            | 23 ►                                                                        | • 🛆 •                                                                            |                                                                                          | ◀ ■□ ►                                                                                                    |  |
| Tecla           | Paso/acción                                                                 |                                                                                  | Pantalla                                                                                 |                                                                                                    |  |
| +<br>(< ok >)   | 1. Abrir el me                                                              | nú Medida                                                                        | Ø                                                                                        | Mesure E                                                                                                    |  |
| <b>`</b>        | 2. Selecciona<br>- El subm<br>resaltado                                     | r un submenú.<br>enú seleccionado aparece<br>5.                                  | Mesure<br>I ins<br>II:<br>100A<br>I3:<br>107A                                            | t max   stat   unb ><br>12:<br>103A<br>103A<br>15.0A<br>*                                                                                                    |  |
| <b>( ок )</b>   | <ol> <li>Selecciona<br/>deseada.</li> <li>La etiqui<br/>seleccio</li> </ol> | r la vista de pantalla<br>eta de la vista de pantalla<br>nada aparece resaltada. | A Mesure<br>ins<br>avg:<br>51.6<br>max:<br>69.9                                          | t   max stat unb ><br>min:<br>GA 34.9A<br>Ig:<br>GA 2.9A<br>★                                                                                                    |  |
| Ó               | 4. Abra la ven<br>Configurac                                                | tana emergente<br>ión.                                                           | Mesure<br>Pai                                                                            | ramètres:                                                                                                    |  |
| ~               | 5. Selecciona<br>representad                                                | r los ajustes de<br>ción                                                         | Mesure<br>Pa<br>Pa<br>D<br>D<br>D                                                        | ramètres:<br>★<br>< 123 ►                                                                                                    |  |
| <b>(  o x )</b> | 6. Selecciona<br>deseado.                                                   | r el tipo de representación                                                      | Mesure<br>Pai<br>Mesure<br>M<br>M<br>M<br>M<br>M<br>M<br>M<br>M<br>M<br>M<br>M<br>M<br>M | ramètres:                                                                                                    |  |
| (< ок >)        | 7. Confirmar s<br>RESULTAD<br>De vuelta a<br>las vistas d                   | su selección.<br>O:<br>I modo Live, se muestran<br>e pantalla favoritas.         | U moy:1                                                                                  | 51.6A min: 34.9A<br>51.6A give a second second |  |

### 6.4 Parámetros de Medida

Corriente

| inst                                                 | max                                                                                                    | stat                                                                                                    | unb                                                                                               | misc                                                                                                    |
|------------------------------------------------------|----------------------------------------------------------------------------------------------------|----------------------------------------------------------------------------------------------------|---------------------------------------------------------------------------------------------------|----------------------------------------------------------------------------------------------------|
| [A]: corriente<br>eficaz I1, I2, I3 e IN<br>(neutro) | [A]: última corriente<br>eficaz máxima I1,<br>I2, I3 e IN (neutro)<br>(con indicación de<br>tiempo); se puede<br>restablecer. | <ul><li>[A] avg: corriente<br/>media aritmética de<br/>I1, I2 e I3</li><li>[A] min: corriente<br/>eficaz instantánea</li></ul> | [%]: I1, I2, I3, IN<br>no equilibrados<br>frente a la media<br>aritmética de la<br>corriente avg. | [A] max: último<br>valor máximo de<br>corriente entre I1,<br>I2, I3; se puede<br>reinicializar.          |
|                                                      |                                                                                                    | mínima entre I1,<br>I2 e I3<br>[A] máx: corriente<br>eficaz instantánea<br>máxima entre I1,                                    | Los valores no<br>equilibrados tienen<br>un signo más o<br>menos.                                 | [A] Ig Máx: último<br>valor eficaz máximo<br>de la corriente<br>calculada Ig; se<br>puede reinicializar. |
|                                                      |                                                                                                    | I2 e I3<br>[A] Ig: valor eficaz<br>de la corriente<br>calculada Ig                                                             |                                                                                                   | [%] Unb Máx: últi-<br>mo valor máximo<br>de corriente des-<br>equilibrada; se pue-<br>de reinicializar.  |

#### Tensión - fase a fase

| inst                                              | max                                                                                                 | min                                                                                                 | unb                                                                                 | avg                                                                      |
|---------------------------------------------------|----------------------------------------------------------------------------------------------------|----------------------------------------------------------------------------------------------------|-------------------------------------------------------------------------------------|--------------------------------------------------------------------------|
| [V] U12: tensión<br>eficaz de fase 1 a<br>fase 2. | [V] U12: último<br>valor eficaz máximo<br>de U12 (indicación<br>de tiempo); se                      | [V] U12: último<br>valor eficaz mínimo<br>de U12 (indicación<br>de tiempo); se                      | [%] U12: tensión<br>U12 desequilibrada<br>frente a la tensión<br>media entre fases. | [A] avg: Corriente<br>media aritmética de<br>U12, U23 e U31              |
| [V] U23: tensión<br>eficaz de fase 2 a<br>fase 3. | [V] U23: último<br>valor eficaz máximo                                                              | [V] U23: último<br>valor eficaz mínimo                                                              | [%] U23: tensión<br>U23 desequilibrada<br>frente a la tensión                       | [V] max: máximo<br>de la media<br>aritmética de U12,<br>U23 y U31; puede |
| [V] U31: tensión<br>eficaz de fase 3 a<br>fase 1. | de U23 (indicación<br>de tiempo); se<br>puede restablecer.                                          | de U23 (indicación<br>de tiempo); se<br>puede restablecer.                                          | media entre fases.<br>[%] U31: tensión<br>U31 deseguilibrada                        | restablecerse.                                                           |
|                                                   | [V] U31: último<br>valor eficaz máximo<br>de U31 (indicación<br>de tiempo); se<br>puede restablecer | [V] U31: último<br>valor eficaz mínimo<br>de U31 (indicación<br>de tiempo); se<br>puede restablecer | frente a la tensión<br>media entre fases.<br>[%] máx:                               |                                                                          |
|                                                   | pueue restablecer.                                                                                  | pueue restablecer.                                                                                  | tensión máxima<br>desequilibrada<br>frente a la tensión<br>media entre fases.       |                                                                          |

#### NOTA

La sección "unb" sólo está disponible con el interruptor automático hw+ sentinel Energy equipado con un módulo calibre relé "Harmonic", "Advanced" o "Ultimate".

| inst                                                    | max                                                                                                  | min                                                                                                  | unb                                                                                                    | avg                                                   |
|---------------------------------------------------------|----------------------------------------------------------------------------------------------------|----------------------------------------------------------------------------------------------------|----------------------------------------------------------------------------------------------------|-------------------------------------------------------|
| [V1N: tensión eficaz<br>entre la fase 1 y el<br>neutro. | [V] V1N: último<br>valor eficaz máximo<br>de V1N (indicacion<br>de tiempo); se<br>puede restablecer  | [V] V1N: último<br>valor eficaz mínimo<br>de V1N (indicación<br>de tiempo); se<br>puede restablecer  | [%] V1N: tensión<br>V1N desequilibrada<br>frente a la tensión<br>media entre fase y<br>peutro              | [V] V: valor medio<br>aritmético de V1N,<br>V2N e V3N |
| [V2N: tensión eficaz                                    |                                                                                                    |                                                                                                    |                                                                                                    | [V] max: máximo de                                    |
| neutro.                                                 | [V] V2N: último<br>valor eficaz máximo<br>de V2N (indicacion                                         | [V] V2N: último<br>valor eficaz mínimo<br>de V2N (indicación                                         | [%] V2N: tensión<br>V2N desequilibrada<br>frente a la tensión                                              | de V1N, V2N y<br>V3N; se puede                        |
| [V3N: tensión eficaz<br>entre la fase 3 y el<br>neutro. | de tiempo); se<br>puede restablecer.                                                                 | de tiempo); se<br>puede restablecer.                                                                 | media entre fase y<br>neutro.                                                                              |                                                       |
|                                                         | [V] V3N: último<br>valor eficaz máximo<br>de V3N (indicacion<br>de tiempo); se<br>puede restablecer. | [V] V3N: último<br>valor eficaz mínimo<br>de V3N (indicación<br>de tiempo); se<br>puede restablecer. | [%] V3N: tensión<br>V3N desequilibrada<br>frente a la tensión<br>media entre fase y<br>neutro.             |                                                       |
|                                                         |                                                                                                    |                                                                                                    | [%] máx: máximo<br>de la tensión<br>desequilibrada<br>frente a la tensión<br>media entre fase y<br>neutro. |                                                       |

#### Tensión - Fase a neutro

#### NOTA

La sección "unb" sólo está disponible con el interruptor automático hw+ sentinel Energy equipado con un módulo calibre relé "Harmonic", "Advanced" o "Ultimate".

#### Potencia / Potencia máxima

| Р                                                              | Q                                                       | S                                                     | Pmax                                                                         | Qmax                                                                             | Smax                                                                            |
|----------------------------------------------------------------|---------------------------------------------------------|-------------------------------------------------------|------------------------------------------------------------------------------|----------------------------------------------------------------------------------|---------------------------------------------------------------------------------|
| [kW] P1, P2, P3:<br>potencia activa<br>por fase.<br>[KW] Ptot: | [kvar] Q1, Q2,<br>Q3: potencia<br>reactiva por<br>fase. | [kVA] S1, S2,<br>S3: potencia<br>aparente por<br>fase | [kW] P1, P2,<br>P3: potencia<br>activa por<br>fase; se puede<br>restablecer. | [kvar] Q1, Q2,<br>Q3: potencia<br>reactiva por<br>fase; se puede<br>restablecer. | [kVA] S1, S2,<br>S3: potencia<br>aparente por<br>fase; se puede<br>restablecer. |
| potencia activa<br>total.                                      | [kvar] Qtot:<br>potencia<br>reactiva total.             | [kVA] Stot:<br>potencia<br>aparente total.            | [kW] Ptot:<br>potencia activa<br>total; se puede<br>restablecer.             | [kvar] Qtot:<br>potencia<br>reactiva total;<br>se puede<br>restablecer.          | [kVA] Stot:<br>potencia<br>aparente total;<br>se puede<br>restablecer.          |

#### Demanda de potencia / demanda de potencia máx.

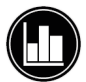

| Р                                                              | Q                                                                     | S                                                                    | Pmax                                                                                            | Qmax                                                                                                    | Smax                                                                                                    |
|----------------------------------------------------------------|-----------------------------------------------------------------------|----------------------------------------------------------------------|-------------------------------------------------------------------------------------------------|----------------------------------------------------------------------------------------------------|----------------------------------------------------------------------------------------------------|
| [KW] P1, P2, P3:<br>Demanda de<br>potencia activa<br>por fase. | [kvar] Q1, Q2,<br>Q3: demanda<br>de potencia<br>reactiva por<br>fase. | [kVA] S1, S2,<br>S3: demanda<br>de potencia<br>aparente por<br>fase. | [kW] P1, P2,<br>P3: demanda<br>de potencia<br>activa máx. por<br>fase; se puede<br>restablecer. | [kvar] Q1, Q2,<br>Q3: demanda<br>de potencia<br>reactiva<br>máxima por<br>fase; se puede<br>restablecer | [kVA] S1, S2,<br>S3: demanda<br>de potencia<br>aparente<br>máxima por<br>fase; se puede<br>restablecer  |
| Demanda total<br>de potencia<br>activa.                        | [kvar] Qtot:<br>demanda total<br>de potencia<br>reactiva.             | [KVA] Stot:<br>demanda<br>de potencia<br>aparente total.             | [kW] Ptot:<br>demanda de<br>potencia activa<br>total máxima;<br>se puede<br>restablecer.        | [kvar] Qtot:<br>demanda<br>total máxima<br>de potencia<br>reactiva;<br>se puede<br>restablecer.         | [kVA] Stot:<br>demanda<br>de potencia<br>aparente total<br>máxima por<br>fase; se puede<br>restablecer. |

#### Factor de potencia

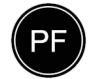

| Pot. Fact.                                 | cosφ                                                                                           |
|--------------------------------------------|------------------------------------------------------------------------------------------------|
| PF1, PF2, PF3: factor de potencia por fase | $\cos \varphi$ 1, $\cos \varphi$ 2, $\cos \varphi$ 3: factor de potencia fundamental por fase. |
| PF tot: factor de potencia total           |                                                                                                |
|                                            | $\cos \! arphi$ Tot: factor de potencia fundamental total.                                     |

#### Coeficiente de distorsión armónica total (THD)

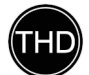

| U                               | v               | I [%]                                                                                          |
|---------------------------------|-----------------|------------------------------------------------------------------------------------------------|
| U12: THD de U12                 | V1N: THD de V1N | 11: THD de 11                                                                                  |
| U23: THD de U23                 | V2N: THD de V2N | 12: THD de 12                                                                                  |
| U31: THD de U31 V3N: THD de V3N |                 | 13: THD de 13                                                                                  |
|                                 |                 | IN: THD de la corriente del neutro<br>(sólo con interruptor automático<br>hw+ sentinel Energy) |
|                                 |                 | IMax: THD máxima entre I1,<br>I2 e I3 (sólo con interruptor<br>automático h3+ Energy)          |

#### NOTA

Para un interruptor automático hw+ sentinel Energy, el submenú THD sólo está disponible con un módulo calibre relé "Meter Plus", "Harmonic", "Advanced" o "Ultimate".

#### Energía

| / | _ \ |
|---|-----|
| ( | E ) |
|   | _/  |

| Ea                                     | Er                                         | Es                             | Parcial                                                                |
|----------------------------------------|--------------------------------------------|--------------------------------|------------------------------------------------------------------------|
| [kWh] Ealn: Energía activa<br>directa  | [kVARh] Erln: Energía<br>reactiva directa  | [kVAh] Es: Energía<br>aparente | [kWh] Ealn: Energía<br>activa directa, contador<br>parcial de energía  |
| [kWh] EaOut: Energía<br>activa inversa | [kVARh] ErOut: Energía<br>reactiva inversa |                                | [kWh] EaOut: Energía<br>activa inversa, contador<br>parcial de energía |

#### Contadores de energía tarifarios activos

(sólo está disponible con el interruptor automático hw+ sentinel Energy equipado con un módulo calibre relé "Meter Plus", "Harmonic", "Advanced" o "Ultimate").

|   | Еа                                                   | Er                                                       | Es                          |
|---|------------------------------------------------------|----------------------------------------------------------|-----------------------------|
| E | [kWh] Ealn: Energía activa<br>importada (consumida)  | [kVARh] Erln: Energía reactiva<br>importada (consumida)  | [kVAh] Es: Energía aparente |
|   | [kWh] EaOut: Energía activa<br>exportada (producida) | [kVARh] ErOut: Energía reactiva<br>exportada (producida) |                             |

# :hager

#### Red

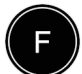

Red Frecuencia (Hz) Cuadrante: Cuadrante de potencia Campo rot.: orden actual de las fases 1, 3, 2 o 1, 2, 3.

### 7 Menú Alarmas

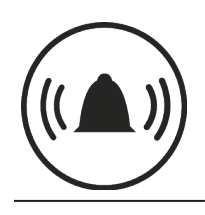

Este capítulo ofrece una visión general del menú Alarmas.

Se describe cómo configurar y editar las alarmas.

### 7.1 Submenús

En el menú Alarmas se pueden ajustar y modificar los siguientes parámetros:

- Alarmas personalizadas u opcionales
- Prealarma de sobrecarga
- Alarmas de disparo
- Contacto de salida OAC

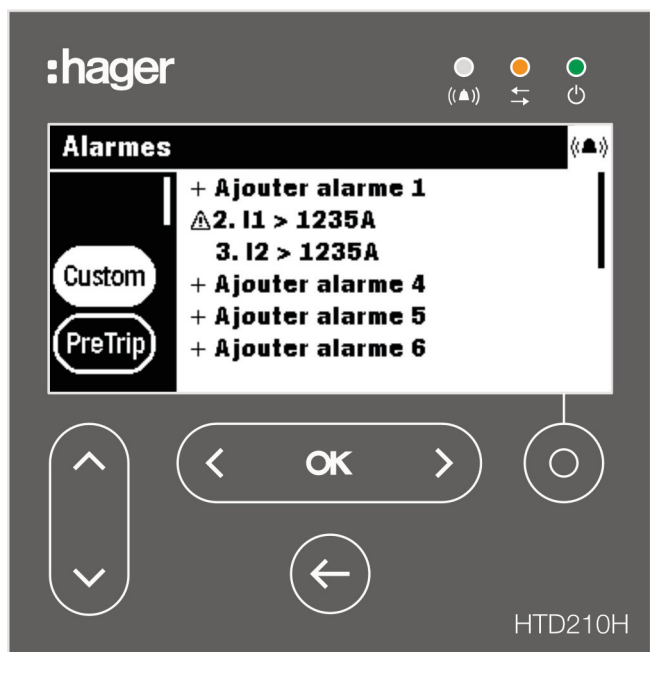

La modificación de estos ajustes está protegida por una contraseña, consulte Modo bloqueado/desbloqueado en la página 39.

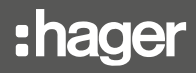

| $\frown$ | Submenú | Atributo                                                                                                    |
|----------|---------|----------------------------------------------------------------------------------------------------|
|          |         | Alarmas personalizadas u opcionales                                                                                                    |
|          | Custom  | <ul> <li>Se pueden definir hasta 12 alarmas para supervisar un evento de Medida<br/>mediante la definición de umbrales y retardos. Varios parámetros permiten<br/>establecer la condición de activación y el nivel de prioridad.</li> </ul>                                                                                                    |
|          |         | Prealarma de sobrecarga                                                                                                    |
|          | PreTrip | <ul> <li>La prealarma de sobrecarga PTA o PTA1 es una alarma predefinida que<br/>determina el comportamiento del LED PTA del interruptor automático h3+<br/>Energy y del contacto de salida PTA.</li> </ul>                                                                                                    |
|          |         | - Se señaliza mediante el icono PTA en la pantalla del interruptor automático hw+ sentinel Energy.                                                                                                    |
|          |         | <ul> <li>Cuando la prealarma alcanza su zona de alerta, el contacto PTA se activa<br/>en el interruptor automático h3+ Energy, el icono PTA pasa de parpadeante<br/>a fijo en el interruptor automático hw+ sentinel Energy y la ventana de<br/>alarma PTA aparece en la pantalla externa.</li> </ul>                                                                                                    |
|          |         | <ul> <li>Este menú permite ajustar la prealarma PTA en el interruptor automático<br/>h3+ Energy o las prealarmas PTA1 y PTA2 en el interruptor automático hw+<br/>sentinel Energy.</li> </ul>                                                                                                    |
|          |         | Alarma de disparo (sólo para interruptores automáticos h3+ Energy)                                                                                                    |
|          | Trip    | - Hay 5 tipos de alarma de desconexión que corresponden a los siguientes eventos de desconexión:                                                                                                    |
|          |         | - LTD disparo L                                                                                                    |
|          |         | - STD disparo S                                                                                                    |
|          |         | - Disparo instantáneo I                                                                                                    |
|          |         | - Protección de fallo a tierra (G)                                                                                                    |
|          |         | - Prueba de disparo.                                                                                                    |
|          |         | Para una alarma de disparo, sólo se puede configurar su nivel de prioridad.                                                                                                    |
|          | OAC     | <ul> <li>Contacto de salida OAC (sólo para interruptores automáticos h3+ Energy)</li> <li>Uno de los siguientes tipos de alarma se puede asignar al contacto de salida OAC: <ul> <li>Prealarma de sobrecarga PTA</li> <li>Alarma personalizada</li> <li>Alarma sistema</li> <li>Asignado por defecto a la prealarma de sobrecarga PTA.</li> </ul> </li> <li>El comportamiento del contacto OAC puede ajustarse en los siguientes modos: <ul> <li>Automático (no requiere confirmación)</li> </ul> </li> </ul> |
|          |         | - Enclavamiento (debe confirmarse mediante comunicación Modbus)                                                                                                    |

#### NOTA

Los submenús Disparo y OAC no están disponibles con el interruptor automático hw+ sentinel Energy.

### 7.2 Navegación y configuración

#### NOTA

La pantalla debe estar desbloqueada para establecer alarmas, consulte Modo bloqueado/desbloqueado en la página 39.

#### Visualización y ajuste de las alarmas personalizadas

| Tecla                                                                                                    | Paso/acción                                                                                                    | Pantalla                                                                                                    |
|----------------------------------------------------------------------------------------------------|----------------------------------------------------------------------------------------------------|----------------------------------------------------------------------------------------------------|
| <br><br> | 1. Abrir el menú ALARMAS.                                                                                                    |                                                                                                    |
| <ul><li></li><li></li></ul>                                                                                                    | <ol> <li>Seleccionar "Personalizado".</li> <li>Se muestran todas las alarmas<br/>configuradas o no configuradas.</li> </ol>                                                                                                    | Alarmes<br>+ Ajouter alarme 1<br>A: 11 > 1235A<br>3: 12 > 1235A<br>+ Ajouter alarme 4<br>+ Ajouter alarme 5<br>+ Ajouter alarme 6                                                                                                    |
| < ок >                                                                                                    | <ol> <li>Confirmar su selección.</li> <li>Se resalta el primer parámetro<br/>de la lista de las alarmas<br/>personalizadas.</li> </ol>                                                                                                    | Alarmes       (▲)         + Ajouter alarme 1       (△)         (□.1 > 1235A       (□)         3. 12 > 1235A       (□)         + Ajouter alarme 4       (□)         + Ajouter alarme 5       (□)         + Ajouter alarme 6       (□)                                                                                                    |
| <ul><li></li></ul>                                                                                                    | <ol> <li>Seleccione la alarma deseada para<br/>visualizarla o para modificar los<br/>ajustes.</li> </ol>                                                                                                    | Alarmes     (▲)       + Ajouter alarme 1     (△2.11 > 1235A       3.12 > 1235A     (△2.11 > 1235A       + Ajouter alarme 4     (△2.11 > 1235A       + Ajouter alarme 5     (△2.11 > 1235A                                                                                                    |
| < ок >                                                                                                    | <ul> <li>5. Confirmar su selección.</li> <li>Se abre la ventana de<br/>configuración de alarma.</li> <li>El primer parámetro Medida<br/>tiene que estar ajustado. Este<br/>parámetro define el tipo de<br/>medida que se asignará a esta<br/>alarma personalizada.</li> </ul> | Alarmes<br>Alarmes<br>Alarme 4:<br>Alarme 4:<br>Mesure: <courant><br/>Option 1: 11<br/>Option 1: 11<br/>PreTrip<br/>+ Priorité: non</courant>                                                                                                    |
| <b>( « )</b>                                                                                                    | 6. Seleccionar el tipo de medida.                                                                                                    | Alarmes     (▲)       Image: Alarme 4:     Image: Alarme 4:       Image: Alarme 4:     Image: Alarme 4:       Image: Alarme 4: |
|                                                                                                    | <ol> <li>Seleccionar y establecer el atributo<br/>complementario de este tipo de<br/>medida.</li> </ol>                                                                                                    | Alarmes<br>Alarme 4:<br>Alarme 4:<br>Mesure: Tension<br>Option 1: 4V2><br>Option 2: Supérieur<br>PreTrip<br>+ Priorité: non                                                                                                    |

# :hager

| Tecla         | Paso/acción                                                                                                    | Pantalla                                                                                                    |
|---------------|----------------------------------------------------------------------------------------------------|----------------------------------------------------------------------------------------------------|
|               | <ol> <li>Seleccionar y configurar la<br/>condición de activación de la<br/>alarma (Opción 2).</li> </ol>                                                                                                    | Alarmes<br>(Alarme 4:<br>Alarme 4:<br>Mesure: Tension<br>Option 1: V2<br>Option 2: Supérieur<br>Priorité: non                                                                                                    |
|               | <ol> <li>Seleccionar y configurar la<br/>prioridad de la alarma (sólo para<br/>los interruptores automáticos h3+<br/>Energy).</li> </ol>                                                                                                    | Alarmes<br>(Alarme 4:<br>(Alarme 4:<br>(Alarme |
|               | <ul> <li>10. Seleccione y configure los umbrales<br/>de activación y los tiempos de<br/>retardo: <ul> <li>umbral: Valor de recogida</li> <li>umbral: Valor de abandono</li> <li>retardo: Retraso en la recogida</li> <li>retardo: Retraso de abandono</li> </ul> </li> </ul> | Alarmes<br>(▲)<br>Alarme 4:<br>seuil activation: <228V><br>Retard activation: 1s<br>Seuil désactiv.: <171V><br>Hetard désactiv.: <5s>                                                                                                    |
| < <b>ok</b> > | <ul><li>11. Confirmar los ajustes.</li><li>La nueva alarma está<br/>configurada.</li></ul>                                                                                                    | Alarmes         (▲)           + Ajouter alarme 1         (△2, 11 > 1235A           (Custom)         3. 12 > 1235A           (PreTrip)         + Ajouter alarme 5           + Ajouter alarme 6         + Ajouter alarme 6                                                                                                    |
| ÷             | 12. Volver al menú Alarmas.                                                                                                    |                                                                                                    |

#### Visualización y ajuste de las prealarmas de sobrecarga.

| Tecla                    | Paso/acción                                                                                                    | Pantalla                                      |
|--------------------------|----------------------------------------------------------------------------------------------------|-----------------------------------------------|
| <pre> &lt; ok &gt;</pre> | 1. Abrir el menú ALARMAS.                                                                                                    |                                               |
| <ul> <li>•</li> </ul>    | <ol> <li>Seleccionar "PreTrip" (prealarma de<br/>sobrecarga).</li> <li>El icono del submenú seleccio-<br/>nado aparece resaltado.</li> <li>Los parámetros ajustables se<br/>muestran en la ventana de<br/>información.</li> </ol> | Alarmes<br>Custom<br>PreTrip<br>Trip          |
| ( ок )                   | <ol> <li>Confirmar su selección.</li> <li>El parámetro de umbral aparece<br/>resaltado.</li> </ol>                                                                                                    | Alarmes & & & & & & & & & & & & & & & & & & & |
| < ok >                   | <ul> <li>4. Confirmar la selección del parámetro umbral.</li> <li>- Aparece la ventana emergente del umbral.</li> </ul>                                                                                                    | Alarmes<br>Custom<br>PreTrip<br>Trip          |
| ( ok )                   | 5. Ajustar el umbral de prealarma de sobrecarga Ir.                                                                                                    | Alarmes<br>Custom<br>PreTrip<br>Trip          |
| < ок >                   | 6. Confirmar el umbral Ir.                                                                                                    | Alarmes (A)<br>Custom<br>PreTrip<br>Trip      |
|                          | <ol> <li>Seleccionar el parámetro de<br/>retardo.</li> </ol>                                                                                                    | Alarmes (A)<br>Custom<br>(PreTrip)<br>Trip    |
| < ок >                   | 8. Confirmar su selección.                                                                                                    | Alarmes<br>Custom<br>PreTrip<br>Trip          |
| < ~ >                    | <ol> <li>Configurar el tiempo de retardo de<br/>la prealarma de sobrecarga (valor<br/>por defecto: 50 % de tr).</li> </ol>                                                                                                    | Alarmes<br>Custom<br>PreTrip<br>Trip          |

# :hager

| Tecla  | Paso/acción                                                                                                    | Pantalla                                 |
|--------|----------------------------------------------------------------------------------------------------|------------------------------------------|
| < ok > | <ul> <li>10. Confirmar el tiempo de retardo de<br/>la prealarma de sobrecarga.</li> <li>Se establecen los nuevos<br/>parámetros para el tipo de<br/>alarma.</li> </ul> | Alarmes (A)<br>Custom<br>PreTrip<br>Trip |
| ¢      | 11. Volver al menú Alarmas.                                                                                                    |                                          |

#### Visualización y ajuste de las alarmas de disparo

| Tecla               | Paso/acción                                                                                                    | Pantalla                                                                                            |
|---------------------|----------------------------------------------------------------------------------------------------|----------------------------------------------------------------------------------------------------|
| (                   | 1. Abrir el menú ALARMAS.                                                                                                    |                                                                                                    |
| <ul><li>•</li></ul> | <ul> <li>2. Seleccionar disparo.</li> <li>- El tipo de alarma seleccionado<br/>aparece resaltado.</li> <li>- Los parámetros ajustables se<br/>muestran en la ventana de<br/>información.</li> </ul> | Alarmes<br>PreTrip<br>Trip<br>OAC<br>Court: non<br>Instantané: non<br>Terre: non<br>Test décl.: non |
| < ok >              | <ol> <li>Confirmar su selección.</li> <li>El primer parámetro aparece<br/>resaltado.</li> </ol>                                                                                                    | Alarmes (A)<br>PreTrip<br>Trip<br>OAC (A)                                                           |
| <b>`</b>            | <ol> <li>Seleccionar el parámetro que se<br/>necesita modificar.</li> </ol>                                                                                                    | Alarmes (A)<br>PreTrip<br>Trip<br>OAC (A)                                                           |
| < ok >              | <ul> <li>5. Confirmar su selección.</li> <li>- Se abre la ventana de configuración de la alarma.</li> </ul>                                                                                         | Alarmes<br>PreTrip<br>Trip<br>OAC                                                                   |
| ( )                 | 6. Seleccionar un valor.                                                                                                    | Alarmes<br>PreTrip<br>Trip<br>OAC<br>C<br>Priorité:<br>T<br>T<br>Basse ►                            |
| (< ok >)            | <ul> <li>7. Confirmar el ajuste.</li> <li>- Se establece el nuevo valor de<br/>este parámetro.</li> <li>Para ajustar los demás parámetros,<br/>volver al paso 3.</li> </ul>                         | Alarmes (A)<br>PreTrip<br>Trip<br>OAC (A)                                                           |
| ¢                   | 8. Volver al menú Alarmas.                                                                                                    |                                                                                                    |

#### Visualización y configuración del contacto de salida OAC

| Tecla                   | Paso/acción                                                                                                    | Pantalla                                                                              |
|-------------------------|----------------------------------------------------------------------------------------------------|---------------------------------------------------------------------------------------|
| <pre>&lt; cx &gt;</pre> | 1. Abrir el menú ALARMAS.                                                                                                    |                                                                                       |
|                         | <ol> <li>Seleccionar OAC (Activado)</li> <li>El submenú seleccionado aparece resaltado.</li> </ol>                                | Alarmes (A)<br>Trip<br>OAC<br>Affectation: Pré-alarme décL<br>Mode reset: automatique |
| < ок >                  | <ol> <li>Confirme su selección.</li> <li>El primer parámetro aparece<br/>resaltado.</li> </ol>                                    | Alarmes (A)<br>Trip Affectation: Pré-alarme décL.<br>Mode reset: automatique          |
| <                       | <ul> <li>4. Confirmar la selección del parámetro de asignación.</li> <li>- Aparece la ventana emergente de asignación.</li> </ul> |                                                                                       |
| <                       | <ol> <li>Seleccione la alarma que se<br/>asignará al contacto de salida OAC</li> </ol>                                            | Alarmes                                                                               |
| < ок >                  | <ol> <li>Confirmar el ajuste.</li> <li>La alarma seleccionada se<br/>asigna al contacto de salida<br/>OAC.</li> </ol>             | Alarmes (▲)<br>Trip Affectation:<br>OAC Alarme option 1 ►                             |
|                         | <ol> <li>Seleccione el parámetro Modo<br/>Reset del contacto de salida OAC.</li> </ol>                                            | Alarmes (A)<br>Trip<br>OAC<br>Affectation: Pré-alarme décL<br>Mode reset: automatique |
| < ок >                  | <ul> <li>8. Confirmar su selección.</li> <li>- Se muestra la ventana<br/>emergente del modo reset.</li> </ul>                     | Alarmes                                                                               |
| ( ok )                  | <ul> <li>9. Ajuste y confirme el modo reset.</li> <li>- Se define el contacto de salida<br/>OAC.</li> </ul>                       | Alarmes (1)<br>Trip<br>OAC Affectation: Alarme option 1<br>Mode reset: manuel         |
| ¢                       | 10. Volver al menú Alarmas.                                                                                                    |                                                                                       |

### 7.3 Contenido de los submenús

#### NOTA

Los atributos de Medida dentro del submenú "Personalizado" dependen de la configuración tripolar/4polar del interruptor automático. Por lo tanto, no siempre son posibles todas las combinaciones de los parámetros en la lista.

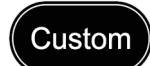

| Tipo de medida                                                                                            | Opción 1 (atributo de medida)                                                                                                    | Opción 2 (estado de activación de<br>alarma en opción 1) |
|----------------------------------------------------------------------------------------------------|----------------------------------------------------------------------------------------------------|----------------------------------------------------------|
| Corriente                                                                                                 | 11, 12, 13, IN, IMAX, 11Unb, 12Unb,<br>13Unb, IMaxUnb, lavg                                                                         | Por encima, por debajo                                   |
| Tierra                                                                                                    | -                                                                                                    | Por encima, por debajo                                   |
| Tensión                                                                                                   | V1, V2, V3, VN, VMax, VMin, V1Unb,<br>V2Unb, V3Unb, VMaxUnb, Vavg, U12,<br>U23, U31, Umax, Umin, U12Unb,<br>U23Unb, U31Unb, UmaxUnb | Por encima, por debajo                                   |
| Potencia                                                                                                  | P1+, P2+, P3+, Ptot+, P1-, P2-, P3-,<br>Ptot-, Q1+, Q2+, Q3+, Qtot+, Q1-,<br>Q2-, Q3-, Qtot-, S1, S2, S3, Stot                      | Por encima, por debajo                                   |
| Pot. Fact. PF1, PF2, PF3, PF tot, $\cos\varphi 1$ , $\cos\varphi 2$ , $\cos\varphi 3$ , $\cos\varphi Tot$ |                                                                                                    | Retrasado (inductivo), adelantado<br>(capacitivo)        |
| THD                                                                                                    | I1, I2, I3, V1, V2, V3, U12, U23, U31                                                                                               | Over                                                     |
| Frecuencia                                                                                                | -                                                                                                    | Por encima, por debajo                                   |
| Demanda                                                                                                   | I1, I2, I3, IN, Iavg, P, Q, S                                                                                                    | Por encima, por debajo                                   |
| Cuadrante                                                                                                 | Cuadrante 1, Cuadrante 2, Cuadrante 3, Cuadrante 4                                                                                  | -                                                        |
| Secuencia de fases                                                                                        | L1>L2>L3, L1>L3>L2                                                                                                    | _                                                        |
| Capa./induc.                                                                                              | Capa, ind.                                                                                                    | -                                                        |

#### NOTA

Si se define una alarma personalizada u opcional y se ajusta a prioridad Ninguna, la alarma no se notifica mediante el LED ni mediante un mensaje en la pantalla.

Para obtener más explicaciones sobre los parámetros de medida, consulte el manual del sistema de comunicación h3+ o el manual del usuario de la unidad de disparo sentinel Energy (consulte Documentos relacionados en la página 10).

| PreTrip | Parámetro                                                                                     | Unidad                                                                            | Descripción                                                |
|---------|-----------------------------------------------------------------------------------------------|-----------------------------------------------------------------------------------|------------------------------------------------------------|
|         | Umbral Ir PTA1                                                                                | % Ir                                                                              | 60 a 95 %; valor por defecto: 90, ajustable en pasos de 5. |
|         | Tiempo tr PTA1                                                                                | % tr                                                                              | 5 a 80 %; valor por defecto: 50, ajustable en pasos de 5.  |
|         | Umbral Ir PTA2                                                                                | % Ir                                                                              | 60 a 95 %; valor por defecto: 90, ajustable en pasos de 5. |
|         | Tiempo tr PTA2                                                                                | % tr                                                                              | 5 a 80 %; valor por defecto: 50, ajustable en pasos de 5.  |
|         | Los parámetros PTA2 sólo están disponibles con el interruptor automático hw+ sentinel Energy. |                                                                                   |                                                            |
|         | Parámetro                                                                                     | Descripción                                                                       |                                                            |
| Trip    | Largo                                                                                         | Establece la prioridad de la alarma para el disparo LTD; por defecto Alta.        |                                                            |
|         | Corto                                                                                         | Establece la prioridad de la alarma para el disparo STD; por defecto Alta.        |                                                            |
|         | Instantáneo                                                                                   | Establece la prioridad de alarma para disparos instantáneos; por defecto Alta.    |                                                            |
|         | Tierra                                                                                        | Establecer la prioridad de alarma para la desconexión a tierra; por defecto Alta. |                                                            |
|         | Prueba de disparo                                                                             | Establece la prioridad de la alarma para el disparo STD; por defecto Alta.        |                                                            |

| OAC | Parámetro                                                             | Descripción                                                                                                    |
|-----|-----------------------------------------------------------------------|----------------------------------------------------------------------------------------------------|
|     | Asignación                                                            | Prealarma de sobrecarga por defecto; para asignar una alarma* al contacto de salida OAC del interruptor automático h3+ Energy.                                                                                                    |
|     | Modo reset                                                            | Bloqueo / Automático; Establece el comportamiento del contacto OAC;<br>Bloqueo: se requiere acuse de recibo a través del Modbus para que el<br>contacto OAC vuelva a su posición normal; Automático: no se requiere acuse<br>de recibo; por defecto Automático. |
|     | (*) Lista de alarmas que se pueden asignar al contacto de salida OAC. |                                                                                                    |

#### Asignaciones a tipos de alarma

| Tipo de alarma                 | Asignación              |
|--------------------------------|-------------------------|
|                                | Sin paridad             |
| Prealarma de sobrecarga<br>PTA | Prealarma Ir            |
| Alarma sistema                 | Sobretemperatura        |
|                                | Defecto del polo neutro |
|                                | Error interno           |
| Alarma personalizada           | Alarma personalizada 1  |
|                                | Alarma personalizada 2  |
|                                |                         |
|                                | Alarma personalizada 12 |

#### NOTA

Los submenús Disparo y OAC no están disponibles con el interruptor automático sentinel Energy.

### 8 Menú Configuración

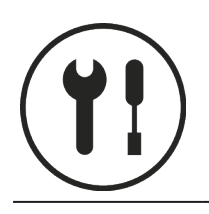

Este capítulo ofrece una visión general del menú Configuración y los parámetros ajustables del interruptor automático conectado.

### 8.1 Submenús

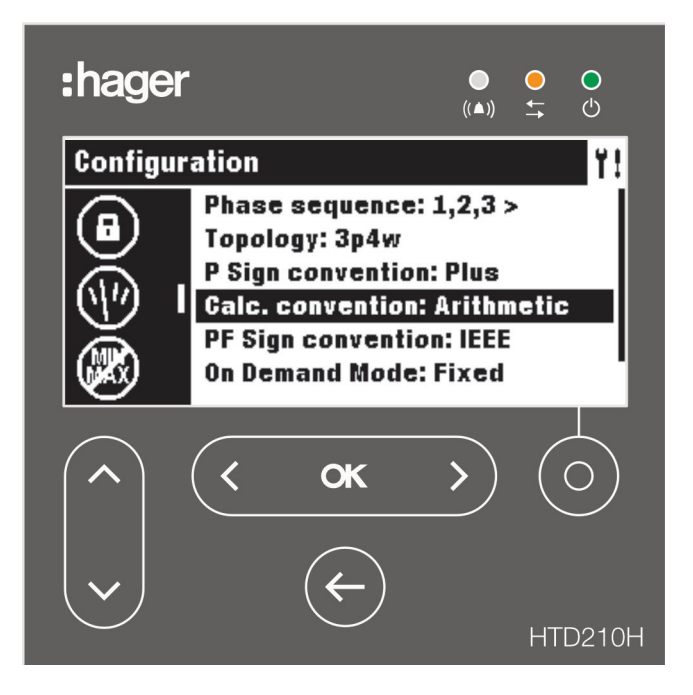

Los ajustes están protegidos por contraseña, consulte Modo bloqueado/ desbloqueado en la página 39 para desbloquear la función.

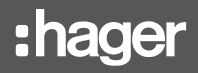

| Submenús | Función                           |
|----------|-----------------------------------|
|          | Ajuste de la pantalla             |
|          | Ajuste de fecha y hora            |
|          | Modificación de la contraseña     |
|          | Ajuste de las mediciones          |
|          | Reset de las mediciones mín/máx   |
|          | Borrado de alarmas personalizadas |
| <b>B</b> | Borrado de eventos de disparo     |

### Submenús disponibles
## 8.2 Navegación y configuración

El siguiente ejemplo explica cómo ajustar los parámetros del menú Configuración en general. Los ajustes individuales de cada parámetro pueden presentar diferencias.

| Tecla     | Paso/acción                                                                                                    | Pantalla                                                                                                    |
|-----------|----------------------------------------------------------------------------------------------------|----------------------------------------------------------------------------------------------------|
| < ок >    | 1. Abrir el menú Configuración.                                                                                                    |                                                                                                    |
| ~         | <ol> <li>Seleccionar un submenú.</li> <li>El submenú seleccionado<br/>aparece resaltado.</li> </ol>                                                    | Configuration Y!<br>Brightness: 100%<br>Contrast: 100%<br>Sleep mode: Off<br>Language: English                          |
| < ок >    | <ul> <li>Confirmar su selección.</li> <li>Se resalta el primer parámetro que se puede ajustar.</li> </ul>                                              | Configuration Y!<br>Brightness: 100%<br>Contrast: 100%<br>Sleep mode: Off<br>Language: English                          |
| ~         | <ul> <li>4. Seleccionar un parámetro.</li> <li>- El submenú seleccionado<br/>aparece resaltado.</li> </ul>                                             | Configuration Y!<br>Brightness: 100%<br>Contrast: 100%<br>Sleep mode: Off<br>Language: English                          |
| (< ок >)  | <ul> <li>5.</li> <li>Confirmar su selección.</li> <li>- Se abre la ventana contextual del parámetro seleccionado.</li> </ul>                           | Configuration<br>I<br>Canguage:<br>C<br>C<br>C<br>C<br>C<br>C<br>C<br>C<br>C<br>C<br>C<br>C<br>C                        |
| <b>( </b> | 6. Seleccionar un valor.                                                                                                    | Configuration<br>B_Language:<br>C<br>S<br>C<br>Français ►                                                               |
| (< ок >)  | <ul> <li>7. Confirmar el ajuste.</li> <li>- Se activa la nueva configuración.</li> <li>Para ajustar otros parámetros,<br/>volver al paso 4.</li> </ul> | Configuration       Y!         Luminosité: 100%       Gontraste: 100%         Mode veille: Off       Language: Français |
| ¢         | 8. Volver al menú Configuración.                                                                                                    | Configuration Y!<br>Luminosité: 100%<br>Gontraste: 100%<br>Mode veille: Off<br>Language: Français                       |

## 8.3 Contenido de los submenús

#### NOTA

Excepto en el submenú de los ajustes de visualización, la pantalla debe estar desbloqueada antes de realizar cambios, consulte Modo bloqueado/desbloqueado en la página 39.

#### Configuración de la pantalla

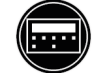

|  | Parámetro             | Descripción                                                                                                    | Valores                                                                    |
|--|-----------------------|----------------------------------------------------------------------------------------------------|----------------------------------------------------------------------------|
|  | Luminosidad           | Ajuste del brillo de la pantalla.                                                                                                    | 20 - 100 % (en incrementos de 20)                                          |
|  | Contraste             | Establecer el contraste de la pantalla.                                                                                                    | 0 – 100 % (por incrementos de 25)                                          |
|  | Modo de visualización | Modo de visualización desactivado:                                                                                                    |                                                                            |
|  |                       | La retroiluminación de la pantalla<br>se apaga al cabo de 5 minutos si<br>no se produce ninguna interacción.<br>Tocando un botón se reactiva la<br>retroiluminación. | On, Off                                                                    |
|  | Idioma                | Ajuste del idioma de la pantalla.                                                                                                    | Inglés, japonés, francés, alemán,<br>italiano, español, portugués y chino. |

#### Ajuste de fecha y hora

|  | Parámetro | Descripción                 | Formato    |
|--|-----------|-----------------------------|------------|
|  | Fecha     | Establecer la fecha actual. | DD/MM/AAAA |
|  | Hora      | Ajuste de la hora actual.   | HH:MM      |

#### Modificación contraseña

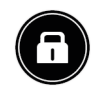

| Parámetro               | Descripción                   | Formato          |
|-------------------------|-------------------------------|------------------|
| Modificación contraseña | Cambiar la contraseña actual. | **** [4 dígitos] |

|  | Parámetro                                                  | Descripción                                                                                                    | Valores                                                                                                    |  |
|--|------------------------------------------------------------|----------------------------------------------------------------------------------------------------|----------------------------------------------------------------------------------------------------|--|
|  | Secuencia de fases                                         | Definición de la secuencia de las fases conectadas.                                                                                                    | L1>L2>L3 / L1>L3>L2;<br>valor por defecto: L1>L2>L3                                                                                                    |  |
|  | <b>NSP</b> (solo con un interruptor automático h3+ Energy) | Definición de la topología de las fases conectadas.                                                                                                    |                                                                                                    |  |
|  |                                                            | (En los interruptores automáticos 3P sólo está disponible la topología 3P).                                                                                                    | 5F/5F+IN                                                                                                    |  |
|  | Convención de signos de<br>potencia                        | Definición de la convención del signo<br>de alimentación: alimentación del<br>interruptor automático por la parte<br>superior (positivo) o alimentación del<br>interruptor automático por la parte<br>inferior (negativo). | Positivo / Negativo;<br>valor por defecto: Positivo                                                                                                    |  |
|  | Convención de cálculo                                      | Definición de la convención de cálculo<br>de Qtot, Stot, Eap, ErOut, ErIn y PF.                                                                                                    | Vector/Aritmética; valor por defecto:<br>Vectorial                                                                                                    |  |
|  | Convención de signo FP                                     | Definición de convención de signo del factor de potencia.                                                                                                    | IEC / IEEE; valor por defecto: IEC                                                                                                    |  |
|  | Modo de demanda                                            | Definición del tipo de integración de valores medios.                                                                                                    | Fijo / Deslizante / Sinc. bus; valor por defecto: Fijo                                                                                                    |  |
|  | Periodo de demanda                                         | Definición del intervalo de tiempo de<br>las mediciones medias.                                                                                                    | De 5 a 60 min (interruptor automático<br>h3+ Energy), de 1 a 60 min (interruptor<br>automático hw+ sentinel Energy),<br>ajustable en incrementos de 1; valor<br>por defecto: 30 min |  |
|  | Tensión nominal Un                                         | Definición de la tensión nominal entre<br>la fase Un                                                                                                    | De 208 a 690 V                                                                                                    |  |
|  | Frec. Fn nominal                                           | Definición de potencia nominal PN                                                                                                    | 50 o 60 Hz                                                                                                    |  |
|  | Potencia nominal Pn                                        | Definición de potencia nominal PN                                                                                                    | 50 a 9995 kW en incrementos de 5                                                                                                    |  |
|  | ENVA                                                       | Tener en cuenta el potencial del neutro<br>al medir tensiones y potencias                                                                                                    | On u Off; no se puede desactivar en 4 polos; On por defecto para 3 polos                                                                                                    |  |
|  | ENCT                                                       | Permite tener en cuenta las mediciones de corriente de neutro.                                                                                                    | On u Off; no se puede desactivar en 4 polos; Off por defecto para 3 polos                                                                                                    |  |
|  | Tarifa                                                     | Activación de la función de contadores de energía multitarifa                                                                                                    | On u Off                                                                                                    |  |

#### Parámetros de medida

#### NOTA

Los parámetros Un, Fn, Pn, ENCT, ENVA y Tarifa sólo están disponibles con el interruptor automático hw+ sentinel Energy.

El parámetro Tarifa sólo está disponible con el interruptor automático hw+ sentinel Energy equipado con un módulo calibre relé "Meter Plus", "Harmonic" o "Ultimate".

Para obtener más explicaciones sobre los parámetros de medida, consulte el manual del sistema de comunicación h3+ y el manual del usuario de la unidad de disparo sentinel Energy.

#### Restablecimiento de todos los valores de medida mínimos y máximos

| MIX | Categoría                 | Descripción                                                           |
|-----|---------------------------|-----------------------------------------------------------------------|
|     | Reset todos mín./máx.     | Reset de todos los valores mín./máx.                                  |
|     | Reset corriente mín./máx. | Reset de los valores de corriente mín./máx.                           |
|     | Reset tensión mín./máx.   | Reset de los valores de tensión mín./máx.                             |
|     | Reset potencia mín./máx.  | Reset de los valores de potencia mín./máx.                            |
|     | Reset FP mín./máx.        | Reset de los valores de factor de potencia mín./máx.                  |
|     | Reset frec.<br>mín / máx  | Reset de los valores de frecuencia mín./máx.                          |
|     | Reset THD mín./máx.       | Reset de los valores mín./máx. de los índices de distorsión armónica. |
|     | Reset P máx a petición    | Reset de los valores de potencia media mín./máx.                      |
|     | Reset energías            | Reset de todas las energías.                                          |

#### Borrado de eventos de alarma

.

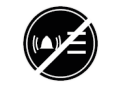

| Categoría                             | Descripción                                    |
|---------------------------------------|------------------------------------------------|
| Borrar todos los eventos de<br>alarma | Borrado de <u>todos</u> los eventos de alarma. |

#### Borrado de eventos de disparo

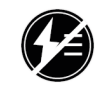

| Categoría                              | Descripción                                     |
|----------------------------------------|-------------------------------------------------|
| Borrar todos los eventos de<br>disparo | Borrado de <u>todos</u> los eventos de disparo. |

# 9 Menú Información

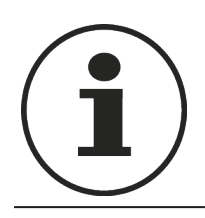

Este capítulo ofrece una visión general del menú Información y de la información visualizada.

## 9.1 Submenús

El menú Información muestra varios tipos de información sobre el interruptor automático conectado

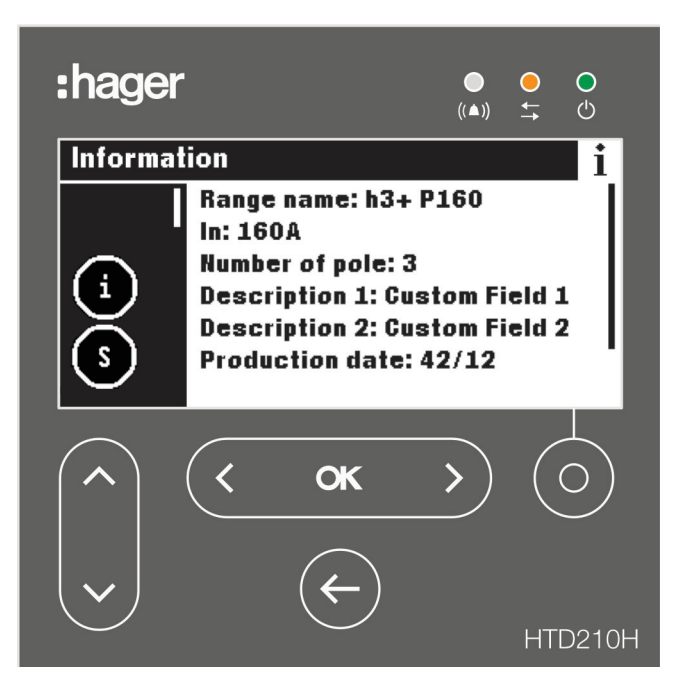

En este menú no es posible ninguna entrada o ajuste por parte del usuario. Sólo se muestra información.

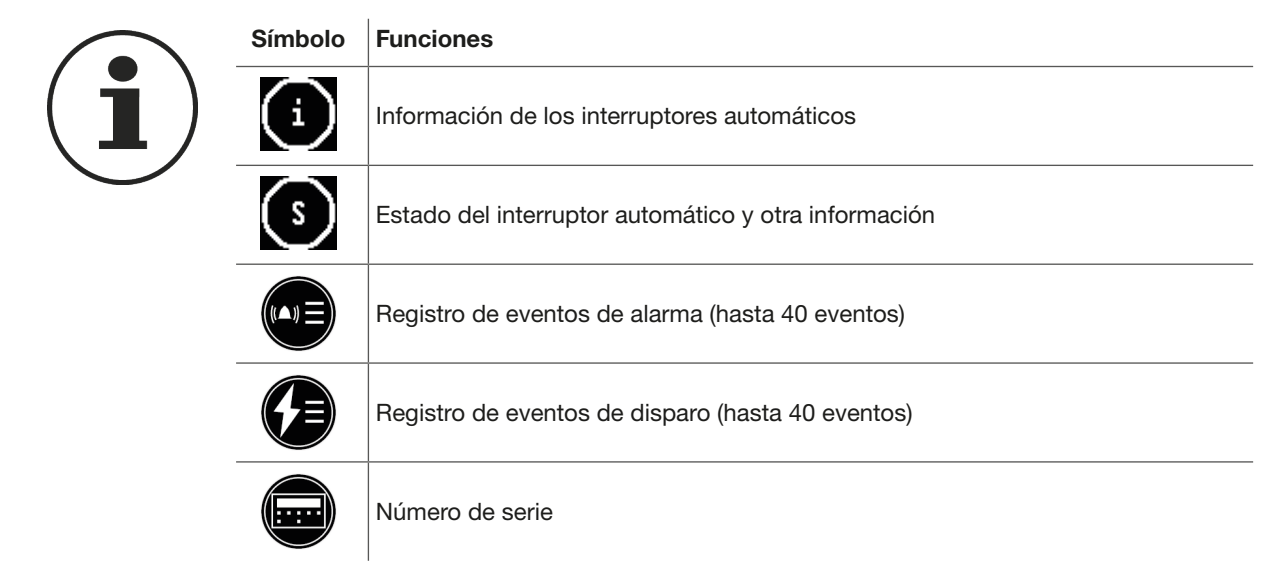

#### Submenús disponibles

# 9.2 Navegación en el submenú de información del interruptor automático

| Tecla         | Paso/acción                                                                        |                                              | Pantalla                                                                                                    |  |
|---------------|------------------------------------------------------------------------------------|----------------------------------------------|----------------------------------------------------------------------------------------------------|--|
| < <b>ok</b> > | 1. Abrir el menú INF                                                               | ORMACIÓN                                     | Information       i         Gamme: h3+ P160       In: 160A         In: 160A       Nombre de pole: 3         Description 1: Custom Field 1       Description 2: Custom Field 2         Date production: 42/12       Date production: 42/12 |  |
| ~             | <ol> <li>Desplazarse hacia<br/>abajo para ver má<br/>información o esta</li> </ol> | a arriba y hacia<br>Is entradas y su<br>ado. | Information     İ       In: 160A     In: 160A       Nombre de pole: 3     Description 1: Gustom Field 1       Description 2: Gustom Field 2     Date production: 42/12       Num. série: J - 1234     Intervention                        |  |
| ¢             | 3. Volver al menú el<br>INFORMACIÓN                                                | menú                                         | Information       i         In: 160A       Nombre de pole: 3         Description 1: Gustom Field 1       Description 2: Gustom Field 2         Date production: 42/12       Num. série: J - 1234                                          |  |

# 9.3 Navegación en el registro de eventos de alarma y en el registro de eventos de disparo

| Tecla         | Pas | o/acción                                                                                                    | Pantalla                                                                                                    |
|---------------|-----|----------------------------------------------------------------------------------------------------|----------------------------------------------------------------------------------------------------|
| < <b>ok</b> > | 1.  | Abrir el menú INFORMACIÓN                                                                                                    | information<br>in: 160A<br>Nombre de pole: 3<br>Description 1: Gustom Field 1<br>Description 2: Gustom Field 2<br>Date production: 42/12<br>Num. série: J - 1234                                                                                                    |
| ~             | 2.  | <ul> <li>Seleccionar el submenú del<br/>registro de eventos de alarma o el<br/>submenú de registro de eventos de<br/>desconexión.</li> <li>Se resalta el submenú<br/>seleccionado; por ejemplo, el<br/>histórico de eventos de disparo.</li> </ul> | Information       i         i       1. Interne         2. Test décl.       3. Long φ1         4. Gourt φ1       4. Gourt φ1                                                                                                    |
| < ок >        | 3.  | <ul><li>Confirmar su selección.</li><li>Se resalta la primera entrada de la ventana de datos.</li></ul>                                                                                                    | Information     i       Image: State of the state of the sta |
| <b>`</b>      | 4.  | Seleccionar un evento.                                                                                                    | Information       i         Image: state state                    |
| < <b>ok</b> > | 5.  | <ul><li>Confirmar el evento para ver más informaciones.</li><li>Se abre una ventana emergente de información.</li></ul>                                                                                                    | Information         i           1         Déclenchement:           2         Long φ1           21/05/2018 - 21:54           300A           42s                                                                                                    |
| ¢             | 6.  | Cerrar la ventana emergente.                                                                                                    | Information       İ         Image: State State                    |
|               | 7.  | Volver al menú INFORMACIÓN                                                                                                    | Information       i         Image: state state                    |

### 9.4 Contenido de los submenús

#### Información de los interruptores automáticos

#### Interruptor automático h3+ Energy

| í        | Parámetro           | Descripción                                                                                  |
|----------|---------------------|----------------------------------------------------------------------------------------------|
|          | Nombre de la gama   | Nombre de la gama del interruptor automático.                                                |
| $\smile$ | In                  | Calibre In del interruptor automático.                                                       |
|          | Número de polos     | Número de polos del interruptor automático.                                                  |
|          | Descripción 1       | Campo personalizado 1 libre para descripción adicional del interruptor automático conectado. |
|          | Descripción 2       | Campo personalizado 2 libre para descripción adicional del interruptor automático conectado. |
|          | Fecha de producción | Fecha de producción del interruptor automático conectado en Día/<br>Año.                     |
|          | Número de serie     | Número de identificación del interruptor automático conectado.                               |

#### Interruptor automático hw+ sentinel Energy

|   | Parámetro                  | Descripción                                                                                                    |
|---|----------------------------|----------------------------------------------------------------------------------------------------|
| G | Nombre de la gama          | Nombre de la gama del interruptor automático.                                                                                  |
|   | In                         | Valor nominal In indicado por el módulo calibre relé del interruptor automático.                                               |
|   | Número de polos            | Número de polos del interruptor automático.                                                                                    |
|   | Opción                     | Información sobre el tipo de módulo calibre relé instalado: Basic,<br>Meter Plus, Harmonic, Advanced, Ultimate.                |
|   | Descripción                | Descripción del interruptor automático guardada tras la puesta en servicio con el software de configuración Hager Power setup. |
|   | Configuración              | Fecha de la última puesta en servicio con el software de configuración<br>Hager Power setup.                                   |
|   | Código de producto         | Código del producto del interruptor automático.                                                                                |
|   | Último mantenimiento       | Fecha y hora del último mantenimiento                                                                                          |
|   | Tipo de<br>mantenimiento   | Tipo de mantenimiento.                                                                                                    |
|   | Mantenimiento<br>siguiente | Fecha del siguiente mantenimiento.                                                                                             |
|   | Fecha de producción        | Fecha de producción del interruptor automático conectado en Día/<br>Año.                                                       |
|   | Número de serie            | Número de identificación del interruptor automático conectado.                                                                 |

#### Estado del interruptor automático

#### Interruptor automático h3+ Energy

|   | Parámetro                   | Descripción           Sólo se utiliza si está montado el accesorio AX/AL Energy.           Estado ON/OFF del interruptor automático.                                           |  |  |
|---|-----------------------------|----------------------------------------------------------------------------------------------------|--|--|
| S | Estado AX                   |                                                                                                    |  |  |
|   | Estado AL                   | <ul> <li>Sólo se utiliza si está montado el accesorio AX/AL Energy.</li> <li>ON: interruptor automático disparado</li> <li>OFF: Interruptor automático no disparado</li> </ul> |  |  |
|   | Contador AX                 | Sólo se utiliza si está montado el accesorio AX/AL Energy.<br>Número de ciclos de funcionamiento desde el último reset.                                                        |  |  |
|   | Contador AL                 | Sólo se utiliza si está montado el accesorio AX/AL Energy.<br>Número de disparos desde el último reset.                                                                        |  |  |
|   | PTA                         | Estado actual del contacto de salida de la PTA.                                                                                                    |  |  |
|   | OAC                         | Estado actual del contacto de salida de la OAC.                                                                                                    |  |  |
|   | Tiempo de<br>funcionamiento | Tiempo de funcionamiento acumulativo (horas).                                                                                                    |  |  |

#### Interruptor automático hw+ sentinel Energy

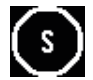

| Parámetro                            | Descripción                                                                           |  |  |
|--------------------------------------|---------------------------------------------------------------------------------------|--|--|
| Estado del interruptor<br>automático | Encendido = interruptor automático cerrado; Apagado = interruptor automático abierto. |  |  |
| Estado FS                            | Contacto de señalización de defecto FS ON u OFF.                                      |  |  |
| Contador ON/OFF                      | Número de aperturas/cierres.                                                          |  |  |
| Contador de disparos                 | Número de disparos.                                                                   |  |  |
| Perfil de protección                 | Perfil de protección actualmente activo: A o B.                                       |  |  |
| Tiempo en<br>funcionamiento          | Tiempo de funcionamiento acumulativo (horas).                                         |  |  |

#### Eventos de alarma personalizada

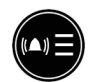

El registro de alarmas personalizadas se ordena de la más reciente (rango 1) a la más antigua (rango hasta 40). Para la fecha y hora del evento de alarma, seleccione la alarma y utilice la tecla **OK**.

#### Registro de eventos de disparo

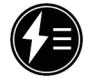

El registro de alarmas de disparo se ordena de la más reciente (rango 1) a la más antigua (rango hasta 10). Para la fecha y hora del evento de alarma, seleccione la alarma y utilice la tecla **OK**.

#### Número de serie

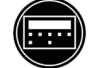

Número de serie de la pantalla HTD210H

## 10 Soporte

#### Casos de avería

En caso de mal funcionamiento de la pantalla del panel, observe las indicaciones LED y las ventanas emergentes que se muestran.

| LED de<br>alarma  | Com.<br>LED       | LED<br>listo | Mensaje contextual          | Recomendación                                                                                                    |
|-------------------|-------------------|--------------|-----------------------------|----------------------------------------------------------------------------------------------------|
| OFF               | OFF               | OFF          |                             | <ul> <li>Compruebe si una fuente externa está<br/>alimentando y conectada a uno de los dos<br/>terminales CIP del interruptor automático.</li> <li>Compruebe el adaptador CIP entre<br/>la pantalla y el interruptor automático<br/>sustituyéndolo.</li> <li>Póngase en contacto con su contacto de<br/>Hager.</li> </ul>                                                                                                    |
| Intermi-<br>tente | Intermi-<br>tente | ON           | ((▲)) Disjoncteur<br>Erreur | <ul> <li>Defecto interruptor automático.</li> <li>Compruebe el estado del interruptor<br/>automático (mensaje en la pantalla integrada,<br/>indicación LED en el interruptor automático)<br/>y consulte el manual del sistema de<br/>comunicación h3+ o el manual del usuario<br/>de los relés electrónicos sentinel Energy<br/>hw+.</li> <li>Si se detecta que el interruptor automático<br/>está defectuoso, sustituirlo.</li> <li>Póngase en contacto con su contacto de<br/>Hager.</li> </ul> |
| Intermi-<br>tente | OFF               | ON           | Communication<br>Erreur     | <ul> <li>Compruebe el adaptador CIP entre<br/>la pantalla y el interruptor automático<br/>sustituyéndolo.</li> <li>Vuelva a conectar la pantalla del panel.</li> <li>Póngase en contacto con su interlocutor de<br/>Hager si el mensaje sigue presente.</li> </ul>                                                                                                    |
| Intermi-<br>tente | OFF               | ON           | Erreur de<br>Compatibilité  | <ul> <li>Compruebe la compatibilidad del interruptor<br/>automático con la pantalla actual del panel.</li> <li>Póngase en contacto con su contacto de<br/>Hager.</li> </ul>                                                                                                    |
| Intermi-<br>tente | OFF               | ON           | ((▲)) Interne<br>Erreur     | <ul> <li>La pantalla de panel puede estar defectuosa.<br/>Reinicie el interruptor automático y la<br/>pantalla del panel.</li> <li>Póngase en contacto con su interlocutor de<br/>Hager si el mensaje sigue presente.</li> </ul>                                                                                                    |

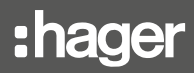

#### Contraseña perdida

Si se pierde la contraseña, la pantalla de panel se puede desbloquear creando una nueva contraseña con el software Hager Power setup.

Para ello, conecte el software Hager Power setup al interruptor automático.

Acceder a Configuración>Contraseñas en la aplicación

Para el interruptor automático hw+ sentinel Energy, haga clic en "Reiniciar".

La contraseña de la pantalla de panel vuelve al valor por defecto "3333".

Para el interruptor automático h3+ Energy, haga clic en "Reset". A continuación, introduzca el número de serie del panel de visualización que puede encontrarse en el menú Información o en la etiqueta en la parte posterior del dispositivo. Anotar la contraseña que aparece en la aplicación, introducir la nueva contraseña para desbloquear y mantener pulsado el botón contextual de la pantalla de panel para finalizar el reset.

Introducir una nueva contraseña en el menú Configuración.

Si el problema continúa, póngase en contacto con su representante o con el soporte técnico local de Hager (los datos de contacto de su país se pueden encontrar en el sitio web de Hager).

## 11 Apéndice

#### Información sobre las licencias de software para la pantalla HTD210H

STM32F10x, STM32L1xx, STM32F3xx USB FS DEVICE Driver

Copyright: Copyright 2012 STMicroelectronics

License: SLA0044

License Text:

SLA0044 Rev5/February 2018

BY INSTALLING COPYING, DOWNLOADING, ACCESSING OR OTHERWISE USING THIS SOFTWARE OR ANY PART THEREOF (AND THE RELATED DOCUMENTATION) FROM STMICROELECTRONICS INTERNATIONAL N.V, SWISS BRANCH AND/ OR ITS AFFILIATED COMPANIES (STMICROELECTRONICS), THE RECIPIENT, ON BEHALF OF HIMSELF OR HERSELF, OR ON BEHALF OF ANY ENTITY BY WHICH SUCH RECIPIENT IS EMPLOYED AND/OR ENGAGED AGREES TO BE BOUND BY THIS SOFTWARE LICENSE AGREEMENT.

Under STMicroelectronics' intellectual property rights, the redistribution, reproduction and use in source and binary forms of the software or any part thereof, with or without modification, are permitted provided that the following conditions are met:

- 1. Redistribution of source code (modified or not) must retain any copyright notice, this list of conditions and the disclaimer set forth below as items 10 and 11.
- 2. Redistributions in binary form, except as embedded into microcontroller or microprocessor device manufactured by or for STMicroelectronics or a software update for such device, must reproduce any copyright notice provided with the binary code, this list of conditions, and the disclaimer set forth below as items 10 and 11, in documentation and/or other materials provided with the distribution.
- 3. Neither the name of STMicroelectronics nor the names of other contributors to this software may be used to endorse or promote products derived from this software or part thereof without specific written permission.
- 4. This software or any part thereof, including modifications and/or derivative works of this software, must be used and execute solely and exclusively on or in combination with a microcontroller or microprocessor device manufactured by or for STMicroelectronics.
- 5. No use, reproduction or redistribution of this software partially or totally may be done in any manner that would subject this software to any Open Source Terms. "Open Source Terms" shall mean any open source license which requires as part of distribution of software that the source code of such software is distributed therewith or otherwise made available, or open source license that substantially complies with the Open Source definition specified at www.opensource.org and any other comparable open source license such as for example GNU General Public License (GPL), Eclipse Public License (EPL), Apache Software License, BSD license or MIT license.
- 6. STMicroelectronics has no obligation to provide any maintenance, support or updates for the software.
- 7. The software is and will remain the exclusive property of STMicroelectronics and its licensors. The recipient will not take any action that jeopardizes STMicroelectronics and its licensors' proprietary rights or acquire any rights in the software, except the limited rights specified hereunder.

- 8. The recipient shall comply with all applicable laws and regulations affecting the use of the software or any part thereof including any applicable export control law or regulation.
- 9. Redistribution and use of this software or any part thereof other than as permitted under this license is void and will automatically terminate your rights under this license.
- 10. THIS SOFTWARE IS PROVIDED BY STMICROELECTRONICS AND CONTRIBUTORS «AS IS» AND ANY EXPRESS, IMPLIED OR STATUTORY WARRANTIES, INCLUDING, BUT NOT LIMITED TO, THE IMPLIED WARRANTIES OF MERCHANTABILITY, FITNESS FOR A PARTICULAR PURPOSE AND NON-INFRINGEMENT OF THIRD PARTY INTELLECTUAL PROPERTY RIGHTS, WHICH ARE DISCLAIMED TO THE FULLEST EXTENT PERMITTED BY LAW. IN NO EVENT SHALL STMICROELECTRONICS OR CONTRIBUTORS BE LIABLE FOR ANY DIRECT, INDIRECT, INCIDENTAL, SPECIAL, EXEMPLARY, OR CONSEQUENTIAL DAMAGES (INCLUDING, BUT NOT LIMITED TO, PROCUREMENT OF SUBSTITUTE GOODS OR SERVICES; LOSS OF USE, DATA, OR PROFITS; OR BUSINESS INTERRUPTION) HOWEVER CAUSED AND ON ANY THEORY OF LIABILITY, WHETHER IN CONTRACT, STRICT LIABILITY, OR TORT (INCLUDING NEGLIGENCE OR OTHERWISE) ARISING IN ANY WAY OUT OF THE USE OF THIS SOFTWARE, EVEN IF ADVISED OF THE POSSIBILITY OF SUCH DAMAGE.
- 11. EXCEPT AS EXPRESSLY PERMITTED HEREUNDER, NO LICENSE OR OTHER RIGHTS, WHETHER EXPRESS OR IMPLIED, ARE GRANTED UNDER ANY PATENT OR OTHER INTELLECTUAL PROPERTY RIGHTS OF STMICROELECTRONICS OR ANY THIRD PARTY.

STM32F10x Standard Peripherals Library Drivers

Copyright: Copyright 2012 STMicroelectronics

License: SLA0044

License Text:

SLA0044 Rev5/February 2018

BY INSTALLING COPYING, DOWNLOADING, ACCESSING OR OTHERWISE USING THIS SOFTWARE OR ANY PART THEREOF (AND THE RELATED DOCUMENTATION) FROM STMICROELECTRONICS INTERNATIONAL N.V, SWISS BRANCH AND/OR ITS AFFILIATED COMPANIES (STMICROELECTRONICS), THE RECIPIENT, ON BEHALF OF HIMSELF OR HERSELF, OR ON BEHALF OF ANY ENTITY BY WHICH SUCH RECIPIENT IS EMPLOYED AND/OR ENGAGED AGREES TO BE BOUND BY THIS SOFTWARE LICENSE AGREEMENT.

Under STMicroelectronics' intellectual property rights, the redistribution, reproduction and use in source and binary forms of the software or any part thereof, with or without modification, are permitted provided that the following conditions are met:

- 1. Redistribution of source code (modified or not) must retain any copyright notice, this list of conditions and the disclaimer set forth below as items 10 and 11.
- Redistributions in binary form, except as embedded into microcontroller or microprocessor device manufactured by or for STMicroelectronics or a software update for such device, must reproduce any copyright notice provided with the binary code, this list of conditions, and the disclaimer set forth below as items 10 and 11, in documentation and/or other materials provided with the distribution.

- Neither the name of STMicroelectronics nor the names of other contributors to this software may be used to endorse or promote products derived from this software or part thereof without specific written permission.
- 4. This software or any part thereof, including modifications and/or derivative works of this software, must be used and execute solely and exclusively on or in combination with a microcontroller or microprocessor device manufactured by or for STMicroelectronics.
- 5. No use, reproduction or redistribution of this software partially or totally may be done in any manner that would subject this software to any Open Source Terms. "Open Source Terms" shall mean any open source license which requires as part of distribution of software that the source code of such software is distributed therewith or otherwise made available, or open source license that substantially complies with the Open Source definition specified at www.opensource.org and any other comparable open source license such as for example GNU General Public License (GPL), Eclipse Public License (EPL), Apache Software License, BSD license or MIT license.
- STMicroelectronics has no obligation to provide any maintenance, support or updates for the software.
- 7. The software is and will remain the exclusive property of STMicroelectronics and its licensors. The recipient will not take any action that jeopardizes STMicroelectronics and its licensors' proprietary rights or acquire any rights in the software, except the limited rights specified hereunder.
- 8. The recipient shall comply with all applicable laws and regulations affecting the use of the software or any part thereof including any applicable export control law or regulation.
- 9. Redistribution and use of this software or any part thereof other than as permitted under this license is void and will automatically terminate your rights under this license.
- 10. THIS SOFTWARE IS PROVIDED BY STMICROELECTRONICS AND CONTRIBUTORS «AS IS» AND ANY EXPRESS, IMPLIED OR STATUTORY WARRANTIES, INCLUDING, BUT NOT LIMITED TO, THE IMPLIED WARRANTIES OF MERCHANTABILITY, FITNESS FOR A PARTICULAR PURPOSE AND NON-INFRINGEMENT OF THIRD PARTY INTELLECTUAL PROPERTY RIGHTS, WHICH ARE DISCLAIMED TO THE FULLEST EXTENT PERMITTED BY LAW. IN NO EVENT SHALL STMICROELECTRONICS OR CONTRIBUTORS BE LIABLE FOR ANY DIRECT, INDIRECT, INCIDENTAL, SPECIAL, EXEMPLARY, OR CONSEQUENTIAL DAMAGES (INCLUDING, BUT NOT LIMITED TO, PROCUREMENT OF SUBSTITUTE GOODS OR SERVICES; LOSS OF USE, DATA, OR PROFITS; OR BUSINESS INTERRUPTION) HOWEVER CAUSED AND ON ANY THEORY OF LIABILITY, WHETHER IN CONTRACT, STRICT LIABILITY, OR TORT (INCLUDING NEGLIGENCE OR OTHERWISE) ARISING IN ANY WAY OUT OF THE USE OF THIS SOFTWARE, EVEN IF ADVISED OF THE POSSIBILITY OF SUCH DAMAGE.
- 11. EXCEPT AS EXPRESSLY PERMITTED HEREUNDER, NO LICENSE OR OTHER RIGHTS, WHETHER EXPRESS OR IMPLIED, ARE GRANTED UNDER ANY PATENT OR OTHER INTELLECTUAL PROPERTY RIGHTS OF STMICROELECTRONICS OR ANY THIRD PARTY.

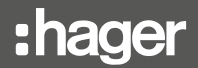

#### CMSIS CORE

Copyright: Copyright (c) 2009 - 2014 ARM LIMITED

License Text:

Copyright (c) 2009 - 2014 ARM LIMITED

All rights reserved.

Redistribution and use in source and binary forms, with or without modification, are permitted provided that the following conditions are met:

- Redistributions of source code must retain the above copyright notice, this list of conditions and the following disclaimer.
- Redistributions in binary form must reproduce the above copyright notice, this list of conditions and the following disclaimer in the documentation and/or other materials provided with the distribution.
- Neither the name of ARM nor the names of its contributors may be used to endorse or promote products derived from this software without specific prior written permission.

\*

THIS SOFTWARE IS PROVIDED BY THE COPYRIGHT HOLDERS AND CONTRIBUTORS «AS IS» AND ANY EXPRESS OR IMPLIED WARRANTIES, INCLUDING, BUT NOT LIMITED TO, THE IMPLIED WARRANTIES OF MERCHANTABILITY AND FITNESS FOR A PARTICULAR PURPOSE ARE DISCLAIMED. IN NO EVENT SHALL COPYRIGHT HOLDERS AND CONTRIBUTORS BE LIABLE FOR ANY DIRECT, INDIRECT, INCIDENTAL, SPECIAL, EXEMPLARY, OR CONSEQUENTIAL DAMAGES (INCLUDING, BUT NOT LIMITED TO, PROCUREMENT OF SUBSTITUTE GOODS OR SERVICES; LOSS OF USE, DATA, OR PROFITS; OR BUSINESS INTERRUPTION) HOWEVER CAUSED AND ON ANY THEORY OF LIABILITY, WHETHER IN CONTRACT, STRICT LIABILITY, OR TORT (INCLUDING NEGLIGENCE OR OTHERWISE) ARISING IN ANY WAY OUT OF THE USE OF THIS SOFTWARE, EVEN IF ADVISED OF THE POSSIBILITY OF SUCH DAMAGE.

For third party technology that you receive from Hager Group or its affiliates in binary form which is licensed under an open source license, you can receive a copy of this specific source code on physical media by submitting a written request to :

Hager Electro SAS

**Electronics Product Department** 

132 Boulevard de l'Europe

67215 Obernai - France

Or, you may send an email to Hager Group using the following email address: sourcecoderequest.grouplevel@hagergroup.com.

In both cases your request should include :

- The name of the component for which you are requesting the source code
- The reference and version number of the Hager product containing the binary
- The date you received the Hager product
- Your name

- Your company name (if applicable)
- Your return mailing address and email and
- A telephone number in the event we need to reach you.
- You may add additional comments to highlight your request.

We may charge you a fee to cover the cost of physical media and processing.

Your request must be sent:

(i) within three (3) years of the date you received the Hager product that included the component or binary file(s) that are the subject of your request,

or

(ii) in the case of code licensed under the GPL v3, for as long as Hager sales this product or customer support for that product in the country of the requester.

Helvetica Neue LT Std 87 Heavy Condensed

FONT SOFTWARE FOR DESKTOP END USER LICENSE AGREEMENT.

WE RECOMMEND THAT YOU PRINT THIS FONT SOFTWARE FOR DESKTOP END USER LICENSE AGREEMENT FOR FURTHER REFERENCE.

This Font Software For Desktop End User License Agreement (the "Agreement") is a legal agreement between you and Monotype that governs the use of the Font Software that you license from a Monotype affiliated website, and which are accompanied by or refer to this Agreement. This Agreement becomes a binding contract between you and Monotype when you click on the area marked "ACCEPT LICENSE AGREEMENT," or similar language or when you accept the Agreement by other means (for instance referring to the Agreement in a purchase order, a confirmation email etc.). If you do not wish to be bound by the Agreement, you cannot access, Use or download the Font Software. Please read this entire Agreement before agreeing to be bound. The Agreement contains capitalized terms that are defined in Section 9 of the Agreement.

You hereby agree to the following:

- 1. Binding Agreement. You are bound by the Agreement and you acknowledge that all use of the Font Software sup-plied to you by Monotype for the purposes set forth under this Agreement is governed by this Agreement.
- 2. License Grants. You are hereby granted, subject to all of the terms and conditions herein, a worldwide (subject to the Export section of Monotype's standard Terms and Conditions of Business), non-exclusive, non-assignable, non-transferable (except as expressly permitted herein) license to allow your Licensed Desktop Users to:
  - install the Font Software on such Licensed Desktop User's Workstation(s);
  - install the Font Software on a Server on which the Font Software may only be accessed by your Licensed Desk-top Users;
  - Use the Font Software on such Workstations or via such Server to:

(i) create, edit, view, print and distribute materials, provided that, (a) if you distribute such materials, the mate-rials do not contain the Font Software, and (b) if you create a static graphic image with a representation of a typeface and typographic design or ornament, such static graphic image does not correspond to glyphs or glyph combinations of the Font Software which are individually addressed by software, a website, a hard-ware device or other means to render such designs and ornaments; and/or

(ii) embed the Font Software into Electronic Documents and duplicate the Font Software as an integrated part of any such Electronic Document, provided that Electronic Documents with embedded Font Software may only be distributed if (a) they are not Commercial Electronic Documents and (b) the Font Software cannot be fully or partially extracted from such Electronic Documents. (For distribution rights of Commercial Elec-tronic Documents with embedded Font Software, a Commercial Electronic Document license is required); and

 make backup copies of the Font Software, provided that such copies are for your internal back up purposes only and remain in your exclusive control. Any copies that you are expressly permitted to make pursuant to this Agreement must contain the same copyright, trademark, and other proprietary notices that appear on or in the Font Software.

Commercial Printers. You may embed the Font Software in an Electronic Document solely for print and view and provide such Electronic Document to a commercial printer for printing only. You may take a copy of the Font Software used for a particular Electronic Document to a commercial printer provided that the printer represents to you that it has purchased or been granted a license to use that particular Font Software.

Trademarks. Although use of the Trademarks is not required, if you elect to do so, you may use the Trademarks (i) in your advertising, publicity, literature, packaging and other promotional activities in connection with the Font Software incorporated into your products or materials, and (ii) to identify the Font Software that is/are embedded in or accessed through your products or materials as permitted by this Agreement, in each case subject to the requirements set forth at http://www.monotype.com/legal/ trademarks/guidelines/. You acknowledge that Monotype or its licensors own all right, title and interest in and to the Trademarks.

All rights not expressly granted in this Agreement are reserved to Monotype.

- 3. License Limitations and Reporting.
- The maximum number of Licensed Desktop Users who may exercise the rights granted to you on your behalf may not exceed the number of Licensed Desktop Users indicated in your Account or transaction documentation such as a quotation or an invoice when licensing the Font Software. You are responsible for compliance with the terms of this Agreement by all such Licensed Desktop Users.
- You have licensed rights in this Agreement that may be subject to certain limitations in volume, which are reflect-ed in your Account or in your transaction documentation such as a quotation or an invoice. You are obligated to maintain records with respect to your Use of the Font Software against such licensed amounts and Monotype has the right to ask you, from time to time, to provide information regarding such Use amounts and/or to fully docu-ment and certify that Use of any and all Font Software at the time of the request is in conformity with your valid li-censes from Monotype, which you shall provide to us within 30 days of our request. In the event your Use of the Font Software exceeds your licensed amounts, you agree to license from Monotype the necessary additional amounts and pay any fee associated with such increase.
- 4. Restrictions on Use. You may not:

- Transfer your license rights in the Font Software, except as expressly provided herein. You may transfer all your rights to use the Font Software to another person or legal entity provided that (i) the transferee accepts and agrees to be bound by all the terms and conditions of the Agreement, (ii) you destroy all copies of the Font Soft-ware, including all copies stored in the memory of a hardware device and (iii) there is no change to the intent or scope of the rights granted by this Agreement as a result of such transfer.
- Rent, lease, sublicense, give, lend, or further distribute the Font Software, or any copy thereof, except as express-ly provided herein.
- Modify the Font Software in any way, including to create, directly or indirectly, Derivative Works from the Font Software or any portion thereof (except as otherwise specifically set forth herein). If the Font Software contains embedding bits that indicate that the Font Software is only authorized for certain purposes, you may not change or alter the embedding bits.
- Embed the Font Software in open source software which may have the direct or indirect effect of causing the Font Software to become Publicly Available Software or otherwise be subject to a Publicly Available Software agree-ment.
- 5. Intellectual and Industrial Property Rights.
- You agree that the Font Software is protected by the copyright law or other intellectual and industrial property rights of the United States and its various States, by the copyright law and other intellectual and industrial property rights of other nations, and by international treaties.
- You agree that Monotype and or/its licensors own all right, title and interest in and to the Font Software, its struc-ture, organization, code, and related files, including all intellectual and industrial property rights therein such as copyright, design and trademarks rights.
- ou agree that the Font Software, its structure, organization, code, and related files are valuable property of Mon-otype and/or its licensors and that any intentional or negligent Use of the Font Software not expressly permitted by the Agreement constitutes an infringement of intellectual and industrial property rights.
- All rights in and to the Font Software, including unpublished rights, are reserved under the copyright laws of the United States and other jurisdictions.

- 6. Limited Warranty; Limitation of Liability. Monotype warrants to you that the Font Software will effect a faithful repro-duction of the underlying typeface design which is of a quality consistent with industry standards. To make a warranty claim, you must notify Monotype in text form within the Warranty Period, which could include via an email to warran-ty@monotype.com and provide sufficient information regarding your licensing of the Font Software so as to enable Monotype to verify the existence and date of the transaction. The entire, exclusive and cumulative liability and remedy shall be that Monotype will use reasonable efforts to cause the Font Software to effect a faithful reproduction of the underlying typeface design which is of a quality consistent with industry standards as soon as commercially practica-ble. MONOTYPE DOES NOT WARRANT THE PERFORMANCE OR RESULTS YOU MAY OBTAIN BY USING THE FONT SOFTWARE. THE FOREGOING STATES THE SOLE AND EXCLUSIVE REMEDIES FOR MONOTYPE'S BREACH OF WARRANTY. EXCEPT FOR THE FOREGOING LIMITED WARRANTY. MONOTYPE MAKES NO REPRE-SENTATIONS OR WARRANTIES, EXPRESS OR IMPLIED, AS TO NON-INFRINGEMENT OF THIRD PARTY RIGHTS, MERCHANTABILITY, OR FITNESS FOR ANY PARTICULAR PURPOSE. IN NO EVENT WILL MONOTYPE BE LIABLE TO YOU OR ANYONE ELSE (I) FOR ANY CONSEQUENTIAL, INCIDENTAL OR SPECIAL DAMAGES, INCLUDING WITHOUT LIMITATION ANY LOST PROFITS, LOST DATA, LOST BUSINESS OPPORTUNITIES, OR LOST SAVINGS, EVEN IF MONOTYPE HAS BEEN ADVISED OF THE POSSIBILITY OF SUCH DAMAGES, OR (II) FOR ANY CLAIM AGAINST YOU BY ANY THIRD PARTY SEEKING SUCH DAMAGES EVEN IF MONOTYPE HAS BEEN ADVISED OF THE POSSIBILITY OF SUCH DAMAGES.
- 7. Termination. Upon failure by you or your Licensed Desktop User to comply with the terms of this Agreement, Mono-type shall be entitled to terminate this Agreement upon notice by regular mail, paid carrier or email. Upon termination of the Agreement, you must destroy the original and any and all copies of the Font Software. The termination of the Agreement shall not preclude Monotype from suing you for damages of any breach of the Agreement. The Agree-ment may only be modified in writing signed by an authorized officer of Monotype.
- 8. Terms and Conditions. You have separately agreed to Monotype's standard Terms and Conditions of Business which include provisions relating to governing law and jurisdiction, export restrictions and U.S. government contracts. In the case of a conflict between Monotype's standard Terms and Conditions of Business and this Agreement, this Agreement shall control.
- 9. Definitions:

"Account" means your account at the Monotype affiliated website through which you purchased the Font Software license that is subject to the terms of this Agreement (such as, www.fonts.com, www.linotype.com, www.fontshop.com, www.myfonts. com, www.typography.com, www.monotype.com, www.fontsmith.com).

"Commercial Electronic Document" means an electronic document which may be distributed to the general public (or to some subset of the general public) as a commercial product for a fee or other consideration (for example, an e-book). For the avoidance of doubt, an electronic document that is created for one's own internal use only or for distribution in a manner that is incidental to its business (for example an instruction manual that explains its product), is not considered a Commercial Electronic Document under this Agreement.

"Derivative Work" means a work, including but not limited to software or data based upon or derived from the Font Software (or any portion of Font Software) in any form in which such software or data may be recast, transformed, or adapted including, but not limited to, binary data in any format into which Font Software may be converted.

"Electronic Document" means an electronic document or data file, for example a .pdf manual or an e-book, which is created by Use of the Font Software.

"Font Software" means software or instructions which, when used on an appropriate device or devices, generates typeface and typographic designs and ornaments. Font Software shall include all Subsets and bitmap representations of typeface and typographic designs and ornaments created by or derived from the Font Software. Font Software includes upgrades or updates (each of which may be provided to you by Monotype in its sole discretion), related files, permitted modifications, permitted copies, and related documentation.

"Licensed Desktop User" means any user up to the number of individuals who may exercise the license grants to the Font Software under this Agreement, as indicated in your Account or transaction documentation such as a quotation or an invoice, whether or not such user does actually exercise such rights. Licensed Desktop Users must be your employees. The number of Licensed Desktop Users shall be counted regardless of whether and when actual Use occurs and thus equal the total of all individuals who are authorized and can potentially Use the Font Software during the Term (non-concurrent use).

"Monotype" means collectively Monotype Imaging Inc., its successors and assigns, its parent and affiliated corporations (including without limitation, Monotype GmbH, Monotype Ltd., Monotype K.K. and MyFonts, Inc.), its authorized distributors, and any third party that has licensed to Monotype any or all of the components of the Font Software supplied to you pursuant to the Agreement. "Monotype" is a trademark of Monotype Imaging Inc. registered in the U.S. Patent and Trademark Office and elsewhere. All other trademarks are the property of their respective owners.

"Publicly Available Software" means a) any software that contains, or is derived in any manner (in whole or in part) from, any software that is distributed as free software, open source software (e.g. Linux) or similar licensing or distribution models; and (b) any software that requires as a condition of use, modification and/or distribution of such software that such software or other software incorporated into, derived from or distributed with such software (i) be disclosed or distributed in source code form, (ii) be licensed for the purpose of making Derivative Works, or (iii) be redistributable at no charge.

"Server" means any server that is either (a) maintained on your premises; (b) under your exclusive control; or (c) owned and controlled by a third party hosting service for your benefit, provided that you (i) have a written agreement regarding the Use and protection of the Font Software installed on such server, and (ii) shall remain responsible for any unauthorized access to and security of the Font Software on such Server.

"Trademarks" means the trademark as set forth at www.monotype.com/legal/ trademarks for each piece of Font Software licensed under this Agreement or under which Monotype markets the Font Software.

"Use" of the Font Software shall occur when an individual is able to give commands (whether by keyboard or otherwise) that are followed by the Font Software, regardless of the location in which the Font Software resides. "Use" of the Font Software shall also occur when the software or instructions are executed.

"Workstation" means a hardware component in which an individual is able to give commands (whether by keyboard or otherwise) that are followed by the Font Software or implement the Font Software, regardless of the location in which the Font Software resides.

"Warranty Period" means the period of validity of the warranties given by Monotype in this Agreement. Monotype's standard Warranty Period is ninety (90) days from delivery. If you enter into this agreement through the Monotype affiliate Monotype GmbH and the agreement is governed by the laws of Germany, the warranty period is twelve (12) months from delivery.

Monotype Font Software For Desktop End User License Agreement (v220701)

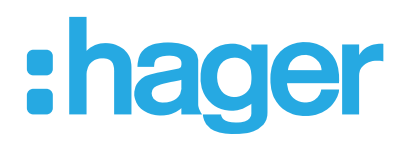

Hager Electro SAS 132 Boulevard d'Europe BP3 67210 OBERNAI CEDEX

www.hager.com/es